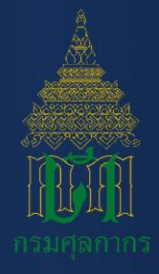

## คู่มือการใช้งาน ระบบลงทะเบียนผู้มาติดต่อออนไลน์ ทาง Customs Trader Portal ประเภทบุคคลธรรมดา

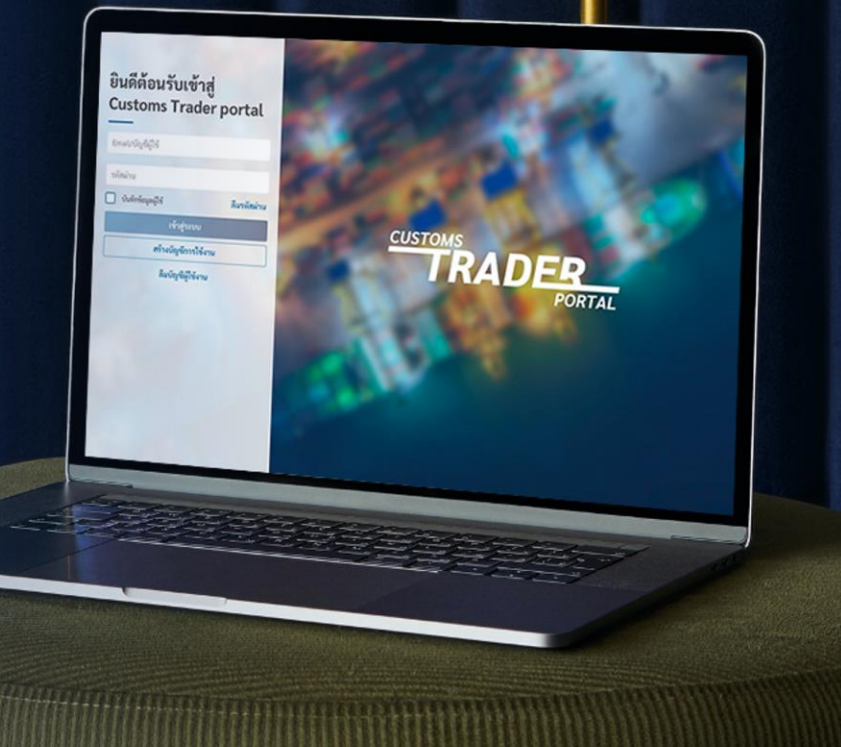

| สารบัญ                 |
|------------------------|
| <u>สำหรับผู้ใช้งาน</u> |
| ทุกประเภท              |

ผู้นำเข้า/ส่งออก, ตัวแทนออกของ ผู้นำเข้า/ส่งออก

ตัวแทนออกของบุคคลธรรมดา

ผู้ปฏิบัติงานเกี่ยวกับการออกของ

ทุกประเภท

|     |                                                                                      | หน้า |
|-----|--------------------------------------------------------------------------------------|------|
|     | ขั้นตอนการลงทะเบียน                                                                  | 4    |
| 2   | <u>ขั้นตอนการยืนยันตัวตนผ่านแอปพลิเคชันเป๋าตัง</u>                                   | 10   |
| 3   | <u>ขั้นตอนการเข้าใช้งาน</u>                                                          | /14  |
|     | <u>ขั้นตอนการปลดสถานะต่างๆ ของผู้นำเข้า/ส่งออก</u>                                   | 16   |
| ļ   | <u>ขั้นตอนการแก้ไขข้อมูลการลงทะเบียน</u>                                             | 17   |
| 5   | <u>ขั้นตอนการเปลี่ยนรหัสผ่าน</u>                                                     | 20   |
| 5   | <u>ขั้นตอนกรณีลืมรหัสผ่าน</u>                                                        | 22   |
| 7   | <u>ขั้นตอนกรณีลืมบัญชีผู้ใช้งาน</u>                                                  | 24   |
| 3   | <u>ขั้นตอนการระงับการใช้บัญชีผู้ใช้งานชั่วคราว</u>                                   | 26   |
| • \ | <u>ขั้นตอนการเปิดใช้บัญชีผู้ใช้งานอีกครั้ง</u>                                       | 28   |
| 0   | <u>ขั้นตอนการใช้งานเมนูช่วยเหลือ</u>                                                 | 30   |
| 1   | <u>ขั้นตอนการแก้ไขข้อมูลบัญชีธนาคารเพื่อการขอชำระภาษีอากร และ/หรือ ขอคืนเงินอากร</u> | 32   |
| .2  | <u>ขั้นตอนการเพิ่ม/ลดตัวแทนออกของ</u>                                                | 34   |
| 13  | <u>ขั้นตอนการเปลี่ยนแปลงบัญชีรายชื่อพนักงาน/ลูกจ้าง</u>                              | 36   |
| 4   | <u>ขั้นตอนการต่ออายุการอนุญาตตัวแทนออกของบุคคลธรรมดา</u>                             | 44   |
| .5  | <u>ขั้นตอนการตอบรับผู้นำเข้า/ส่งออก</u>                                              | 47   |
| .6  | <u>ขั้นตอนการต่ออายุการอนุญาตผู้ปฏิบัติงานเกี่ยวกับการออกของ</u>                     | 50   |
| 17  | <u>ขั้นตอนการตอบรับเข้าสังกัดตัวแทนออกของนิติบุคคล</u>                               | 52   |
|     | <u>เว็บเบราเซอร์ และ แอปพลิเคชัน สำหรับการใช้งาน</u>                                 | 55   |
|     | <u>ติดต่อสอบถาม</u>                                                                  | 56   |

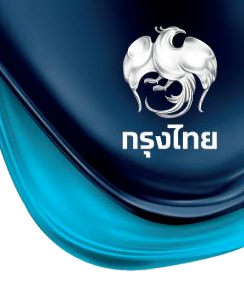

## วัตถุประสงค์ของโครงการ

กรมศุลกากรต้องการเพิ่มประสิทธิภาพสำหรับการลงทะเบียนผู้ปฏิบัติพิธีการศุลกากร หรือดำเนินการใน กระบวนการทางศุลกากร ตัวแทนออกของ และผู้ปฏิบัติงานเกี่ยวกับการออกของ โดยเพิ่มช่องทางให้สามารถลงทะเบียน ต่อ อายุ และรวมถึงบริการอื่นๆ ที่จะเกิดขึ้นในอนาคต ผ่านระบบลงทะเบียนผู้มาติดต่อออนไลน์ทาง Customs Trader Portal

## ประโยชน์ที่ได้:

- อำนวยความสะดวกให้แก่ผู้ใช้งานในการลงทะเบียน โดยผู้ใช้งาน ไม่ต้องเดินทางหรือ มอบบัตรประชาชน ให้กับผู้รับมอบอำนาจ เพื่อมายื่นที่กรมศุลกากร
- *เพิ่มช่องทางการยืนยันตัวตนผ่านช่องทาง* Online Application (เป๋าตัง) ของธนาคารกรุงไทย จำกัด (มหาชน)
- มั่นใจ ได้ว่าข้อมูลลงทะเบียนนั้นถูกต้อง และข้อมูลส่วนบุคคลปลอดภัย

คู่มือการใช้งานระบบลงทะเบียนผู้มาติดต่อออนไลน์ทาง Customs Trader Portal Version3.1.2.5 2023

© Krungthai Bank PCL All right reserved. Unauthorized usage or adaptation is violation to applicable laws.

# 1. ขั้นตอนการลงทะเบียน

#### <sup>-บรтอмร</sup> TRADER ขั้นตอนการลงทะเบียนผู้มาติดต่อออนไลน์ทาง Customs Trader Portal (1/4)

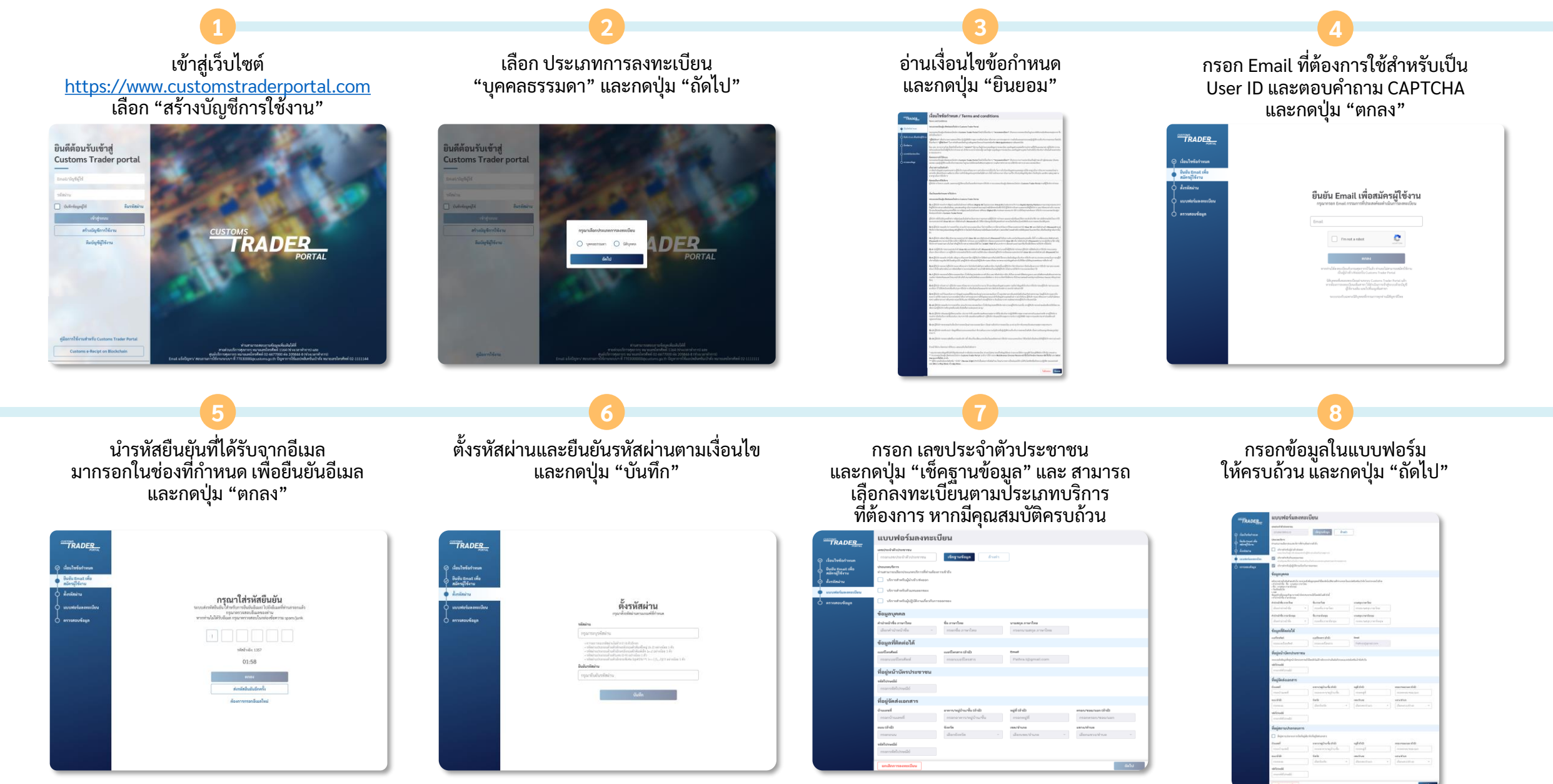

#### <sup>-บรтомs</sup> TRADER ขั้นตอนการลงทะเบียนผู้มาติดต่อออนไลน์ทาง Customs Trader Portal (2/4)

[หากท่านลงทะเบียนเป็น ผู้นำเข้า/ส่งออก] ท่านจะสามารถเลือกตัวแทนออกของได้ และกดปุ่ม "ตกลง" หรือ "ข้าม"

|                                                                                                    | 1                                                             | ทนออกซ                                                             | เลือกตัวแ                                                                          | TRADER                                |  |  |
|----------------------------------------------------------------------------------------------------|---------------------------------------------------------------|--------------------------------------------------------------------|------------------------------------------------------------------------------------|---------------------------------------|--|--|
| เข้อากรรองกันทน                                                                                                    | สียภาษีอากระอ                                                 | กรอกและประจำม่                                                     | และประจำสังผู้                                                                     |                                       |  |  |
| ลางสวิมหนองของสังหมาให้ร้อย และประจำสำคัญ การอาเอาเประจำสำคัญไหนการี                                                                                                    | สารามาาร์จิมสมอง                                              | ทำเสรเตอรงอองสัก สาม                                               | อนไขข้อกำหนด รรมราวมันต่างสมเมตระทั่งสระอ                                          |                                       |  |  |
|                                                                                                    |                                                               |                                                                    |                                                                                    | ขึ้นขัน Email เพื่อ<br>สมัครมิโข้งรรม |  |  |
| พัฒนต 25 รายการ                                                                                                    |                                                               | ของหลัก                                                            | ตัวแทนออก                                                                          | สีงรงัดง่าน                           |  |  |
|                                                                                                    |                                                               |                                                                    |                                                                                    | อาการไขทั้งสามารถเป็นหล               |  |  |
| <u>11</u> (here)                                                                                                    | CTI                                                           | 427 m                                                              | <u></u>                                                                            |                                       |  |  |
| la lata. un 4a leta.<br>di Ped conservati                                                                                                    | n. Billa lata-<br>Red                                         | บบก. จีที่ อิงค์<br>เม็กซ่องรส มอนต์<br>ไอริเซฟิกซ์<br>(ประเทศไทย) | บอก, สิน-อาเอะ<br>ออจัสพิคล์                                                       | สัดกล้านสนออกของ<br>ครางสอบข้อมูล     |  |  |
| 0010900 0105547034923                                                                                                    | 05520010900                                                   | 0105545046886                                                      | 0105551030741                                                                      |                                       |  |  |
| <ul> <li>ยังไม่มีข้อมูลที่ระหนออกของที่ท่านต้อก<br/>กรุณาเลือก ดัวแทนออกของจากรายการฝั่งข้าย</li> </ul>                                                                                                    | _                                                             | Dere                                                               | dpx                                                                                | e                                     |  |  |
| รามสปิด ของ.พรามส์ แมร์<br>ครามีดี                                                                                                    | จก. พรานสปิด                                                  | บอก สีเอขมอล<br>เอ็กซ์เตรห<br>(ประเทศไทร)                          | บงก. สอดทั่วแบบที่<br>พาร์เซล เลี้กซ์เพรส                                          |                                       |  |  |
| 9031951 0109522004940                                                                                                    | 05529031951                                                   | 0105533022910                                                      | 0105531018532                                                                      |                                       |  |  |
|                                                                                                    |                                                               |                                                                    |                                                                                    |                                       |  |  |
| B 0                                                                                                    |                                                               | • ***                                                              |                                                                                    |                                       |  |  |
| lan wy5- uan Tu<br>Groff dinforma<br>Ifan Gausando                                                                                                    | ก. ยูพิเลส พาร์-<br>กระ พิษีเวอร์รี่<br>เรอร์ริส              | บลา. มามาโคย<br>(หมู (ประเทศไทย)                                   | บลา. พินอนค์พี<br>เล็กซ์เพรส<br>ปีสอนอนกัง                                         |                                       |  |  |
| 1076923 0105546039778                                                                                                    | 05531076923                                                   | 0105533125735                                                      | 012556001234562                                                                    |                                       |  |  |
| ນັດເປັນ<br>ເດິດ<br>ເດີຍແຫນດີ<br>ເດີຍແນວ<br>ເດີຍແນວ<br>ເດີຍ<br>ເດີຍແນວ<br>ເດີຍ<br>ເດີຍ<br>ເດີຍ<br>ເດີຍ<br>ເດີຍ<br>ເດີຍ<br>ເດີຍ<br>ເດີຍ | ก. ยูพัฒช พารี-<br>เซล มีมิเวอร์ที่<br>เซอร์โส<br>05531076923 | บลา. เคมาไขย<br>กุมขู (ประเทศไทย)<br>0105533125735<br>ใคม          | บอก. พัฒชมพ์ พี<br>เอ็กซ์เพรส<br>ถึงขมอนใจ<br>012556001234562<br>มกเมือกการละเทรเป |                                       |  |  |

ตรวจสอบข้อมูลการลงทะเบียน และกดปุ่ม "ยืนยัน"

| TRADER                                                                                                    | ครวจสอบขอมูล                                                                                                    |                                                              |                           |                      |        |  |
|----------------------------------------------------------------------------------------------------|----------------------------------------------------------------------------------------------------|--------------------------------------------------------------|---------------------------|----------------------|--------|--|
| and a second second                                                                                                    | สมระพ่งรับลงกระเมือง                                                                                                    |                                                              |                           |                      | 2 alla |  |
| Q datalataa                                                                                                    | and a fulf all strengthe                                                                                                    |                                                              |                           |                      |        |  |
| internation                                                                                                    | 1234867890123                                                                                                    |                                                              |                           |                      |        |  |
| niva#4rs                                                                                                    | deservition                                                                                                    |                                                              |                           |                      |        |  |
| Ordestee     Ordestee     Ordestee | จำนวนการเกิดกร้างเกิดเรื่องสืบครื่องสืบเล                                                                                                    | ereal-da                                                     |                           |                      |        |  |
| d enstelanemin                                                                                                    | <ul> <li>Stendarfield of clines</li> <li>sectioning/strategield</li> </ul>                                                                                                    |                                                              |                           |                      |        |  |
| distant and a second                                                                                                    | Jornat wind as managers                                                                                                    |                                                              |                           |                      |        |  |
| · ····                                                                                                    |                                                                                                    |                                                              |                           |                      |        |  |
|                                                                                                    | fajayaan                                                                                                    |                                                              |                           |                      |        |  |
|                                                                                                    | video coi sellati di secto do se consello<br>- del video de la conseguio condese<br>- de conseguiore deseguio<br>- fue los seguiores de secto de la consecuio<br>consecuiores de secto de la consecuiorie de sec-<br>listante de secto de secto de la consecuiorie de sec-<br>secuiores de la consecuiorie de secto de la consecuiorie de secto<br>de secto de secto de la consecuiorie de secto<br>de secto de secto de secto de la consecuiorie de secto<br>de secto de secto de secto de la consecuiorie de secto<br>de secto de secto de secto de secto de secto de secto<br>de secto de secto de secto de secto de secto de secto de secto de secto de secto de secto de secto de sectorio de secto de secto de secto de sectorio de secto de secto de secto de secto de secto de sectorio de secto de secto de secto de secto de secto de secto de sectorio de secto de secto de sectorio de secto de secto de secto de sectorio de secto de sectorio de sectoridade sectorio de sectorio de sectorio de s | inge poeld antichtike oder overd om<br>verdifisede kolte i d | onterinital lectured of m |                      |        |  |
|                                                                                                    | -Readings                                                                                                    | 4                                                            |                           |                      |        |  |
|                                                                                                    |                                                                                                    | (m)                                                          | Calif. Co. Se             |                      |        |  |
|                                                                                                    | A191.0                                                                                                    | 2011                                                         | 10731                     |                      |        |  |
|                                                                                                    | interinformations.                                                                                                    | 4e-rankesp                                                   | south surgers             |                      |        |  |
|                                                                                                    | 894. *                                                                                                    | Adva                                                         | Salva                     |                      |        |  |
|                                                                                                    | for planich                                                                                                    |                                                              |                           |                      |        |  |
|                                                                                                    | us fastel                                                                                                    | autorection .                                                | Enal                      |                      |        |  |
|                                                                                                    | 081-234-5678                                                                                                    | 10-234-5670                                                  | Patra (prolicere          |                      |        |  |
|                                                                                                    | รัสปุจมังมีอย่างขายเ                                                                                                    |                                                              |                           |                      |        |  |
|                                                                                                    | www.istapfaprinterreal.it                                                                                                    | lookladi elecerischdabeleraanse                              | hadhalhafad vía           |                      |        |  |
|                                                                                                    | staturati                                                                                                    |                                                              |                           |                      |        |  |
|                                                                                                    | 13330                                                                                                    |                                                              |                           |                      |        |  |
|                                                                                                    | fajleteaurn                                                                                                    |                                                              |                           |                      |        |  |
|                                                                                                    | Quant                                                                                                    | สหารหมู่สินเพิ่มสำนั                                         | ujist                     | eran reactant di dit |        |  |
|                                                                                                    | 584/90                                                                                                    |                                                              |                           | was pp/let \$5       |        |  |
|                                                                                                    | m.00                                                                                                    | Earla                                                        | raviture                  | 10110310             |        |  |
|                                                                                                    | quin                                                                                                    | rjarmentari -                                                | 6au -                     | washer to            |        |  |
|                                                                                                    | and south                                                                                                    |                                                              |                           |                      |        |  |
|                                                                                                    | 11330                                                                                                    |                                                              |                           |                      |        |  |
|                                                                                                    | ส์อยู่สารเป็นกอบการ                                                                                                    |                                                              |                           |                      |        |  |
|                                                                                                    | 🔯 dagaratan sarah dagker                                                                                                    | full-splat-server                                            |                           |                      |        |  |
|                                                                                                    | ด้านทรออกของ                                                                                                    |                                                              |                           |                      | E alla |  |
|                                                                                                    | Outpressoner +                                                                                                    | ministigliciterentum                                         | 107801 B                  |                      |        |  |
|                                                                                                    | um horaceclebel                                                                                                    | 0.0001303030                                                 |                           |                      |        |  |
|                                                                                                    | van Bildalaholenstami<br>Selektalahonen                                                                                                    | 0.0254304000                                                 |                           |                      |        |  |
|                                                                                                    | un Bistolated                                                                                                    | 0.00.33112910                                                |                           |                      |        |  |
|                                                                                                    |                                                                                                    |                                                              |                           |                      |        |  |

หากข้อมูลไม่ถูกต้อง ท่านสามารถแก้ไขข้อมูลได้ โดยกดปุ่ม "แก้ไข" ในส่วนที่ต้องการแก้ไขข้อมูล ระบบจะส่ง QR Code ไปยังอีเมลของผู้ ลงทะเบียน สำหรับการยืนยันตัวตนผ่าน แอปพลิเคชันเป๋าตัง

| TRADER        | ตรวจสอบข้อมูล                                                                                                    |                                                                              |                                                             |        |
|---------------|----------------------------------------------------------------------------------------------------|------------------------------------------------------------------------------|-------------------------------------------------------------|--------|
|               | แบบฟอร์มลงหมเบียน                                                                                                    |                                                                              |                                                             | 🖂 affa |
|               | เหตรายในชื่อสินสายม                                                                                                    |                                                                              |                                                             |        |
|               | 1234547090113                                                                                                    |                                                                              |                                                             |        |
|               | รรรณของการ<br>ด้านสามารถมียกประเภทเรียวรที่ท่านอัดสาร                                                                                                    | uid.                                                                         |                                                             |        |
|               | 🖬 darent wingi af staare<br>serretaal aposto taarebata jire                                                                                                    |                                                                              |                                                             |        |
|               | ulmatafukunasiata<br>nimingiladahataBfordasa                                                                                                    |                                                                              | -                                                           |        |
| สาวอสรบข้อมูล | เสียงสำหรับผู้ปฏิบัติงานใหว่างการ<br>(แล้วสำคัญเนื้อเสียง" การผู้สำหรับ                                                                                               | 0                                                                            |                                                             |        |
|               | (paladieus                                                                                                    | ระบบสัง QR Code ผ่านทา                                                       | งมีและที่กระกไร้                                            |        |
|               | vierzerujustwinachie urozaleń<br>obsiednie dla da spunty rozdan<br>da susta rozdany<br>obsiednie<br>obsiednie<br>susta klasnipie z vodal klastary<br>obsiednie medany | าสารารุณ รองอาห เพราะเพ<br>เพิ่งกำเนินการมาย<br>รบบบพอเรียนของไหน่ ริ<br>มาย | ปัตรีมอาหาร และ มีรูปส่งได้เสียงกับเลือง<br>ทัมธ์ของหมุญรณ์ |        |
|               | ทำจำหน้าที่และพาไทย                                                                                                    | เชื่อสาหาใหล                                                                 | andrem apause                                               |        |
|               | aniana -                                                                                                    |                                                                              |                                                             |        |
|               | สารวิทย์เชื่อ การะเมืองสุด                                                                                                    | ชื่อภาษาอิสกุด                                                               | ระสดโข นะคงฐานใด                                            |        |
|               | Mm                                                                                                    |                                                                              |                                                             |        |
|               | ข้อมูลที่มีคล่อได้                                                                                                    |                                                                              |                                                             |        |
|               | เมรุณิสมส์แล้                                                                                                    | มและมีสารสาร (สำหรั                                                          | Enal                                                        |        |
|               | 001-234 5478                                                                                                    |                                                                              |                                                             |        |
|               | andermannifice                                                                                                    |                                                                              |                                                             | nile.  |

\*กรุณาดำเนินการยืนยันตัวตนตาม <u>ขั้นตอนการยืนยันตัวตน</u>ภายใน 7 วัน เพื่อดำเนินการลงทะเบียนให้เสร็จสมบูรณ์ หลังจากนั้น ท่านสามารถเข้าสู่ระบบได้ หากการลงทะเบียนสำเร็จ

- หากท่านไม่ได้รับอีเมล กรุณาตรวจสอบใน กล่องข้อความ Spam/Junk
   หากยังไม่พบอีเมลดังกล่าว ท่านสามารถ
- หากยังไม่พบอีเมลดังกล่าว ท่านสามารถ ขออีเมลใหม่ได้ หลังจากลองเข้าสู่ระบบ

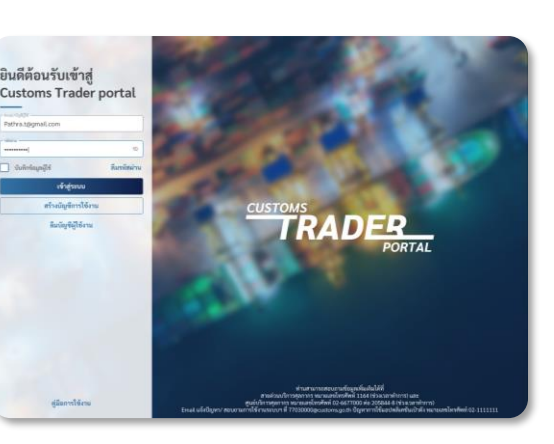

เข้าสู่ระบบเพื่อใช้งาน

หากลงทะเบียนสำเร็จ:

- ผู้ลงทะเบียน ท่านจะสามารถเข้าสู่ระบบได้ ด้วย Emailและรหัสผ่านที่เคยตั้งไว้

หากลงทะเบียน<mark>ไม่สำเร็จ:</mark> ท่านจะไม่สามารถ เข้าสู่ระบบได้ ท่านจะต้องทำการลงทะเบียนใหม่ หรือ แจ้งปัญหาตามข้อมูลในอีเมล

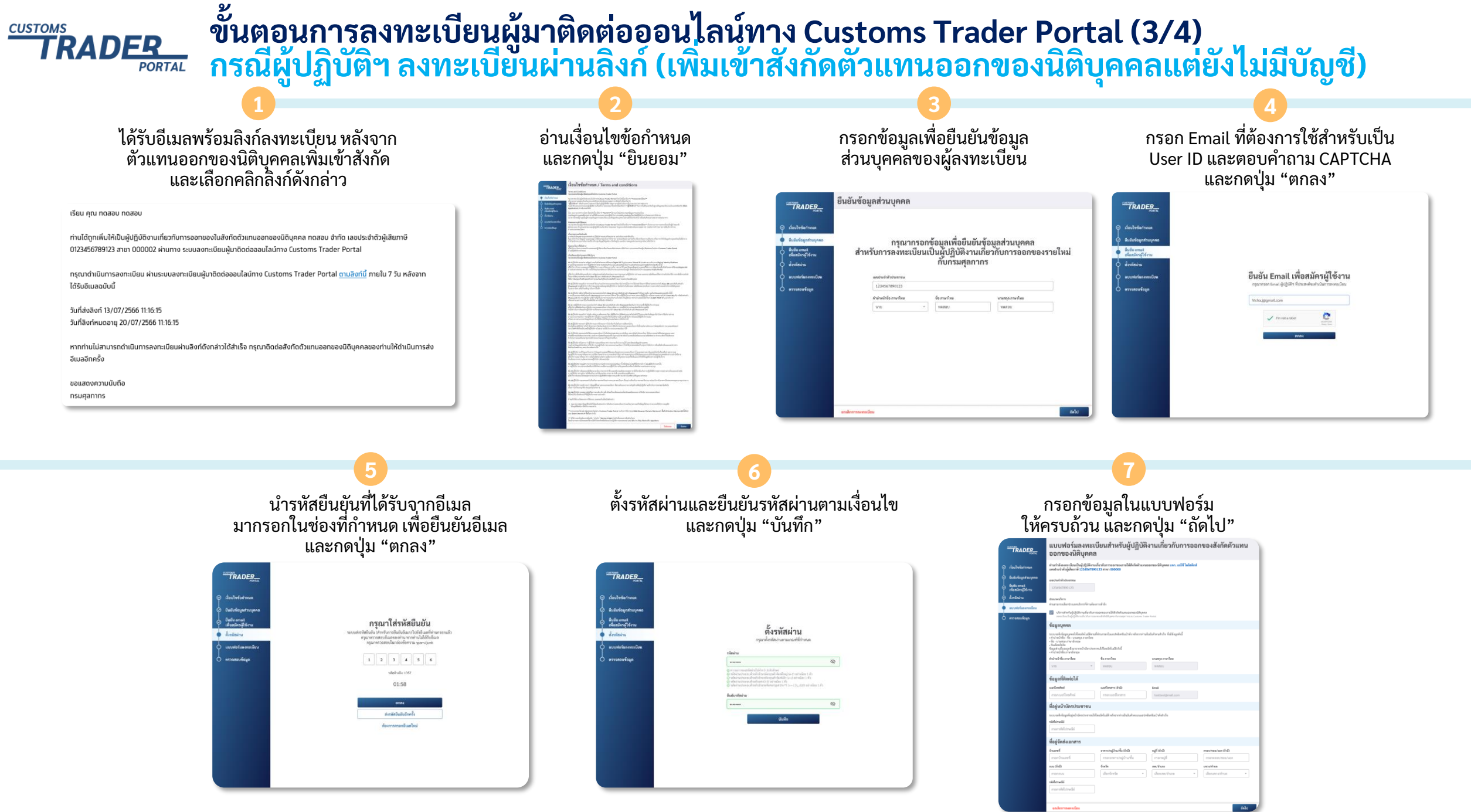

#### ขั้นตอนการลงทะเบียนผู้มาติดต่อออนไลน์ทาง Customs Trader Portal (4/4) กรณีผู้ปฏิบัติฯ ลงทะเบียนผ่านลิงก์ (เพิ่มเข้าสังกัดตัวแทนออกของนิติบุคคลแต่ยังไม่มีบัญชี) TRADER. PORTAL

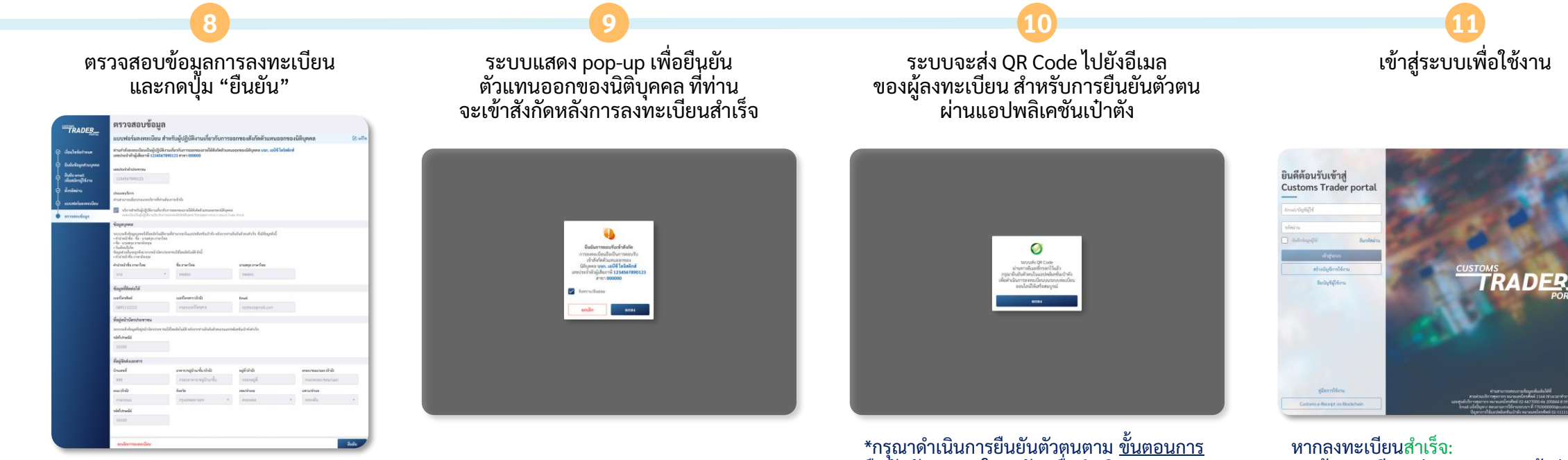

หากข้อมูลไม่ถูกต้อง ท่านสามารถแก้ไขข้อมูลได้ โดยกดปุ่ม "แก้ไข" ในส่วนที่ต้องการแก้ไขข้อมูล

CUSTOMS

\*กรุณาดำเนินการยืนยันตัวตนตาม <u>ขั้นตอนการ</u> <u>ยืนยันตัวตน</u>ภายใน 7 วัน เพื่อดำเนินการ ลงทะเบียนให้เสร็จสมบูรณ์ หลังจากนั้น ท่านสามารถเข้าสู่ระบบได้ หากการลงทะเบียนสำเร็จ

- หากท่านไม่ได้รับอีเมล กรุณาตรวจสอบใน กล่องข้อความ Spam/Junk หากยังไม่พบอีเมลดังกล่าว ท่านสามารถ
- <u>ขออีเมลใหม่</u>ได้ หลังจากลองเข้าสู่ระบบ

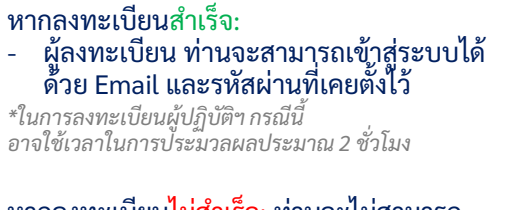

หากลงทะเบียนไม่สำเร็จ: ท่านจะไม่สามารถ เข้าสู่ระบบได้ ท่านจะต้องทำการลงทะเบียนใหม่ หรือ แจ้งปัญหาตามข้อมูลในอีเมล

## TRADER ขั้นตอนการขออีเมลสำหรับการยืนยันตัวตนอีกครั้ง

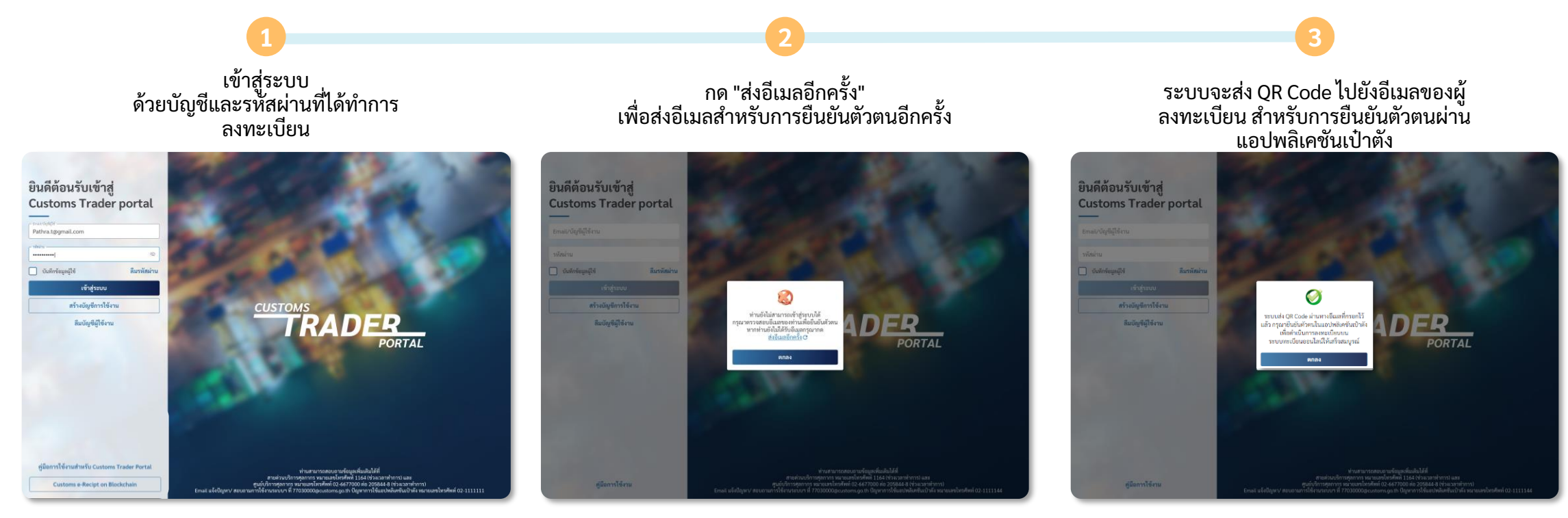

\*กรุณาดำเนินการยืนยันตัวตนตาม <u>ขั้นตอนการยืนยันตัวตน</u> ภายใน 7 วัน เพื่อดำเนินการลงทะเบียนให้เสร็จสมบูรณ์ หลังจากนั้น ท่านสามารถเข้าสู่ระบบได้ หากการลงทะเบียนสำเร็จ

 หากท่านไม่ได้รับอีเมล กรุณาตรวจสอบในกล่องข้อความ Spam/Junk

# ขั้นตอนการยื่นยันตัวตน ผ่านแอปพลิเคชั่นเปาตั้ง

<sup>by</sup> Krungtha

ເປົ່າຕັ້

## ขั้นตอนการยืนยันตัวตนเพื่อใช้งานผ่าน *เป๋าตัง* (1/2)

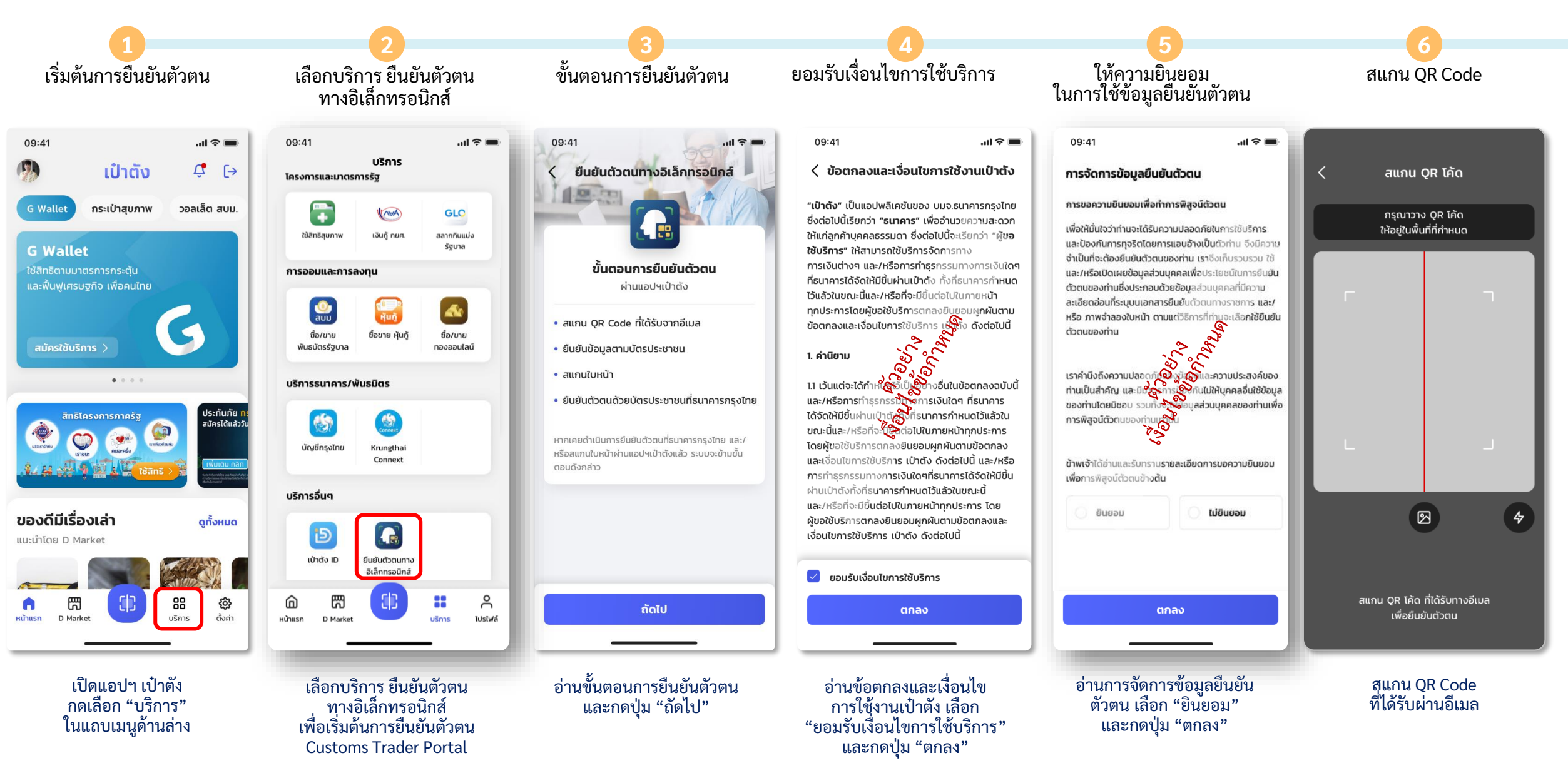

## ขั้นตอนการยืนยันตัวตนเพื่อใช้งานผ่าน *เป๋าตัง* (2/2)

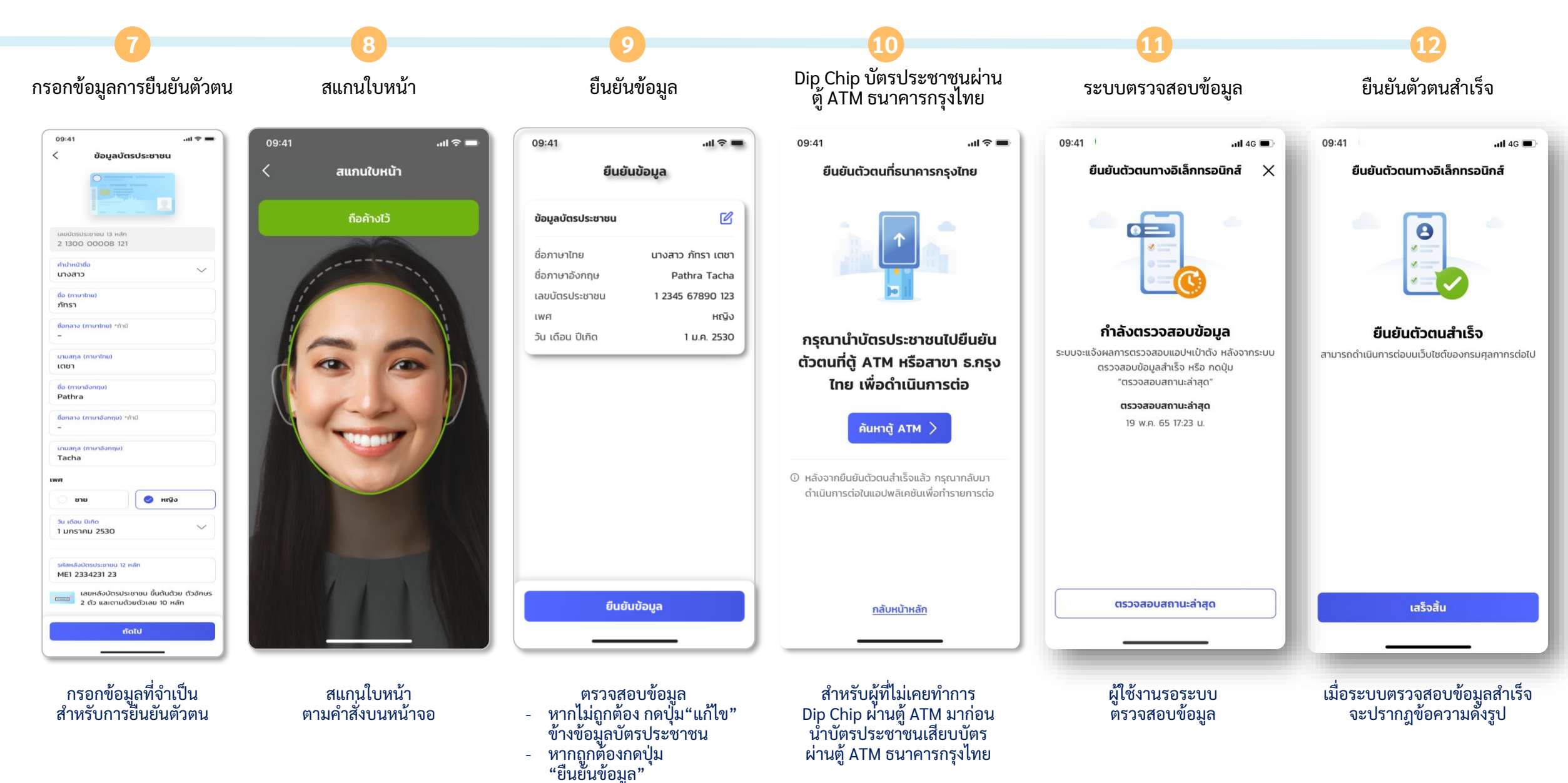

## ขั้นตอนการยืนยันตัวตนเพื่อใช้งานผ่าน *ตู้ ATM ธนาคารกรุงไทย*

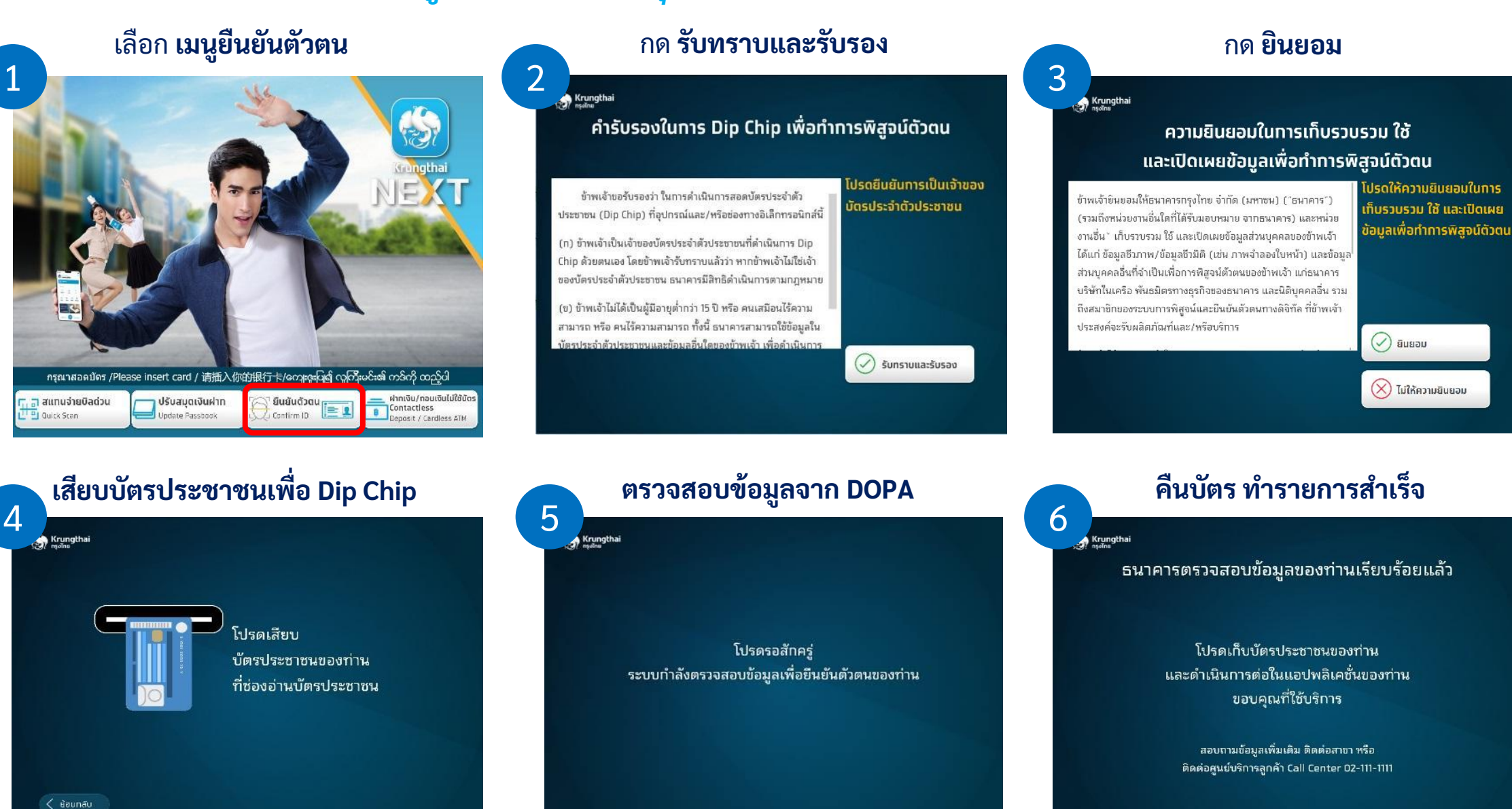

# 3. ขั้นตอนการเข้าใช้งาน

## TRADER การเข้าใช้งานลงทะเบียนผู้มาติดต่อออนไลน์ทาง Customs Trader Portal

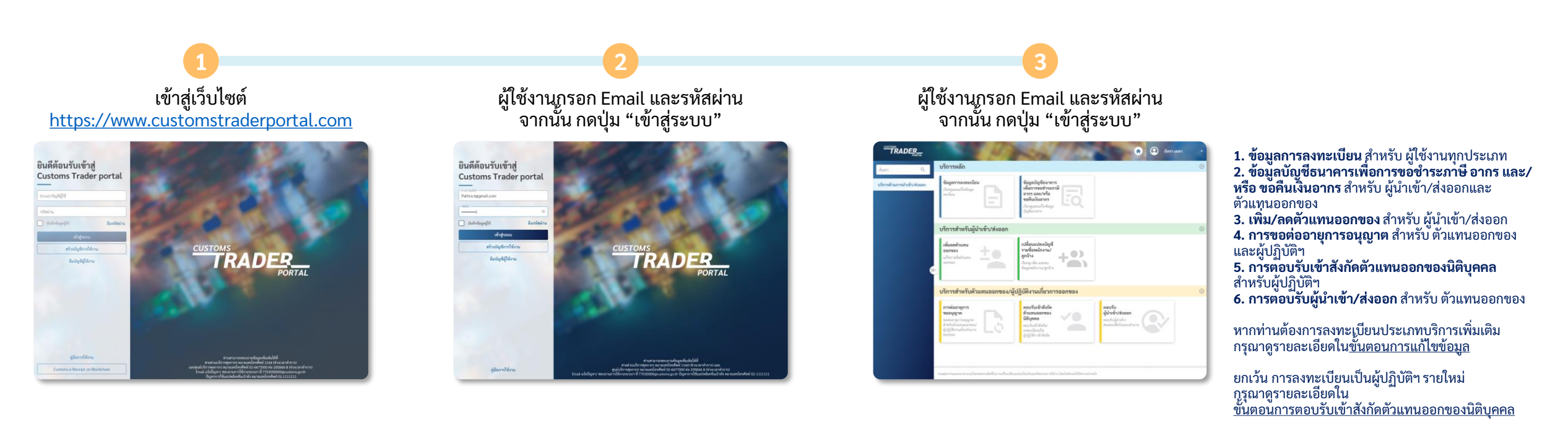

## **TRADER** การปลดสถานะต่างๆ ของผู้นำเข้า/ส่งออก บน Customs Trader Portal

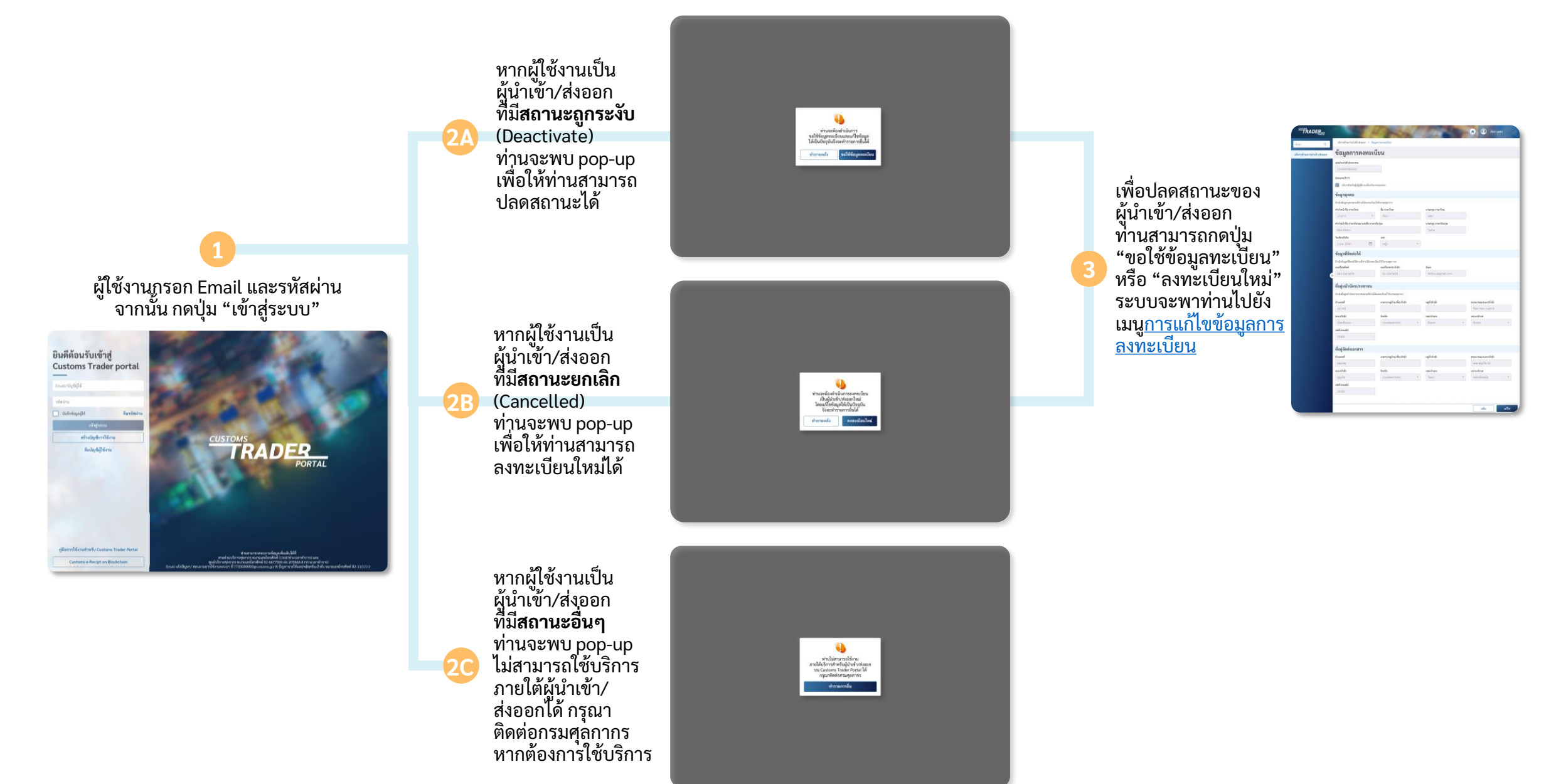

# 4. ขั้นตอนการแก้ไข ข้อมูลการลงทะเบียน

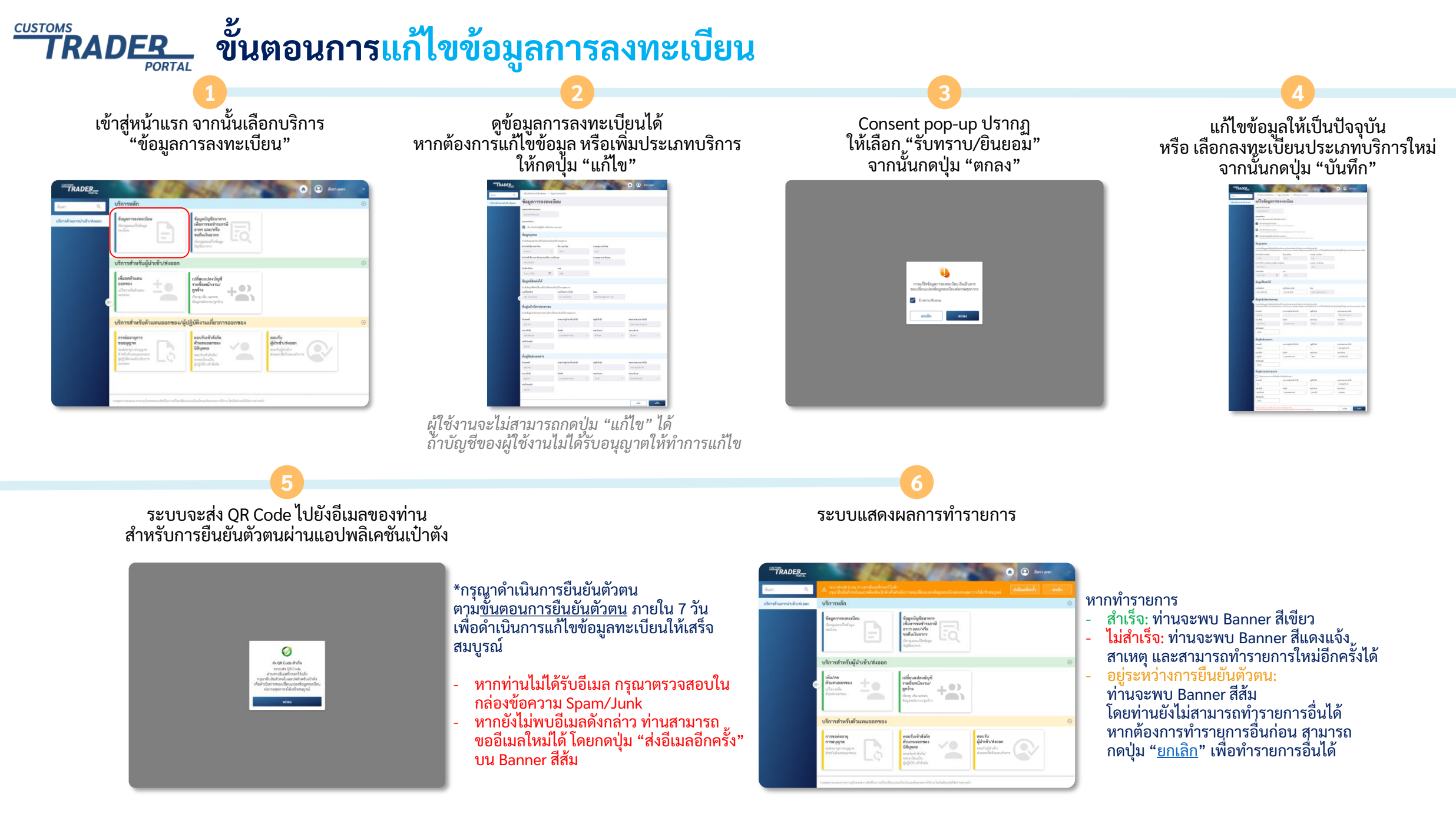

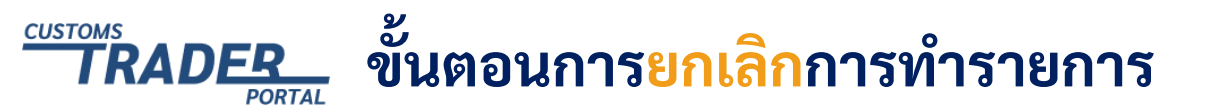

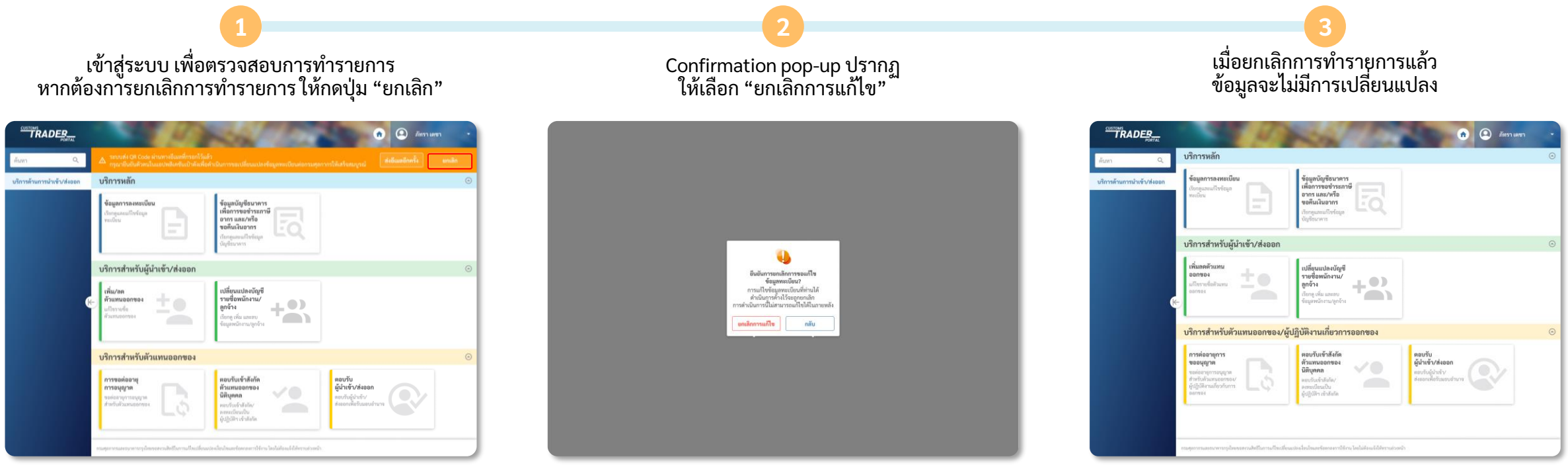

สามารถยกเลิกการทำรายการได้ เฉพาะรายการที่อยู่ระหว่างการยืนยันตัวตน

# 5. ขั้นตอนการเปลี่ยนรหัสผ่าน (Change Password)

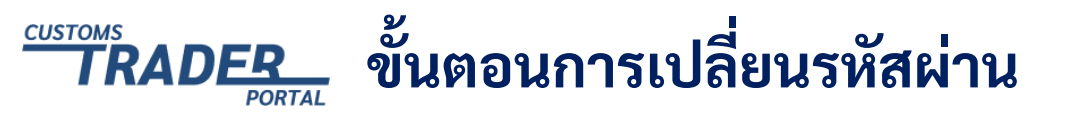

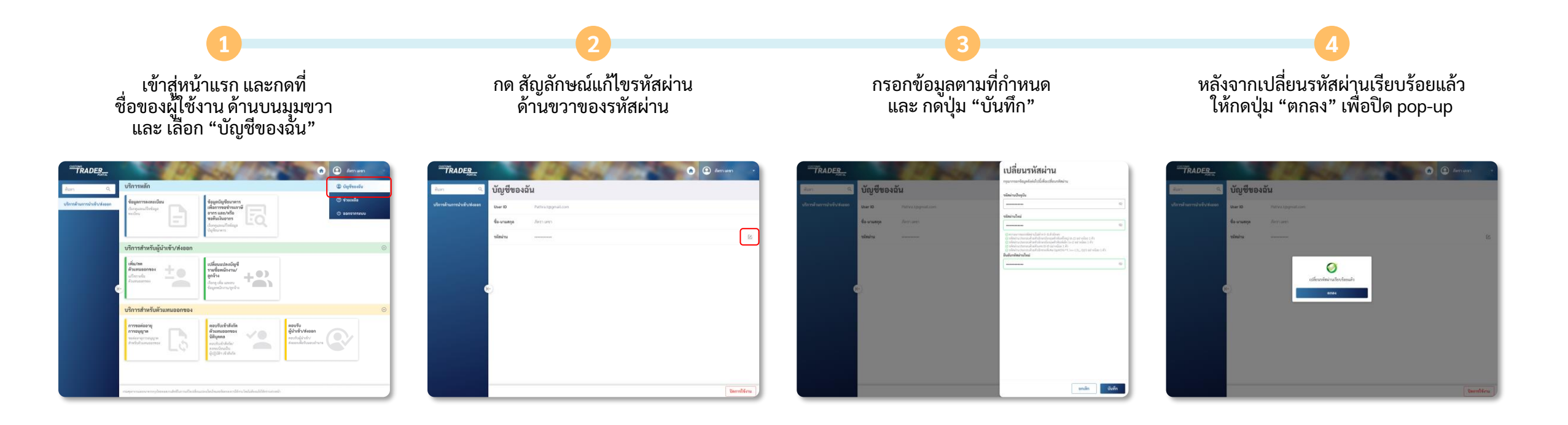

# 6. ขั้นตอนกรณีลืมรหัสผ่าน (Forget Password)

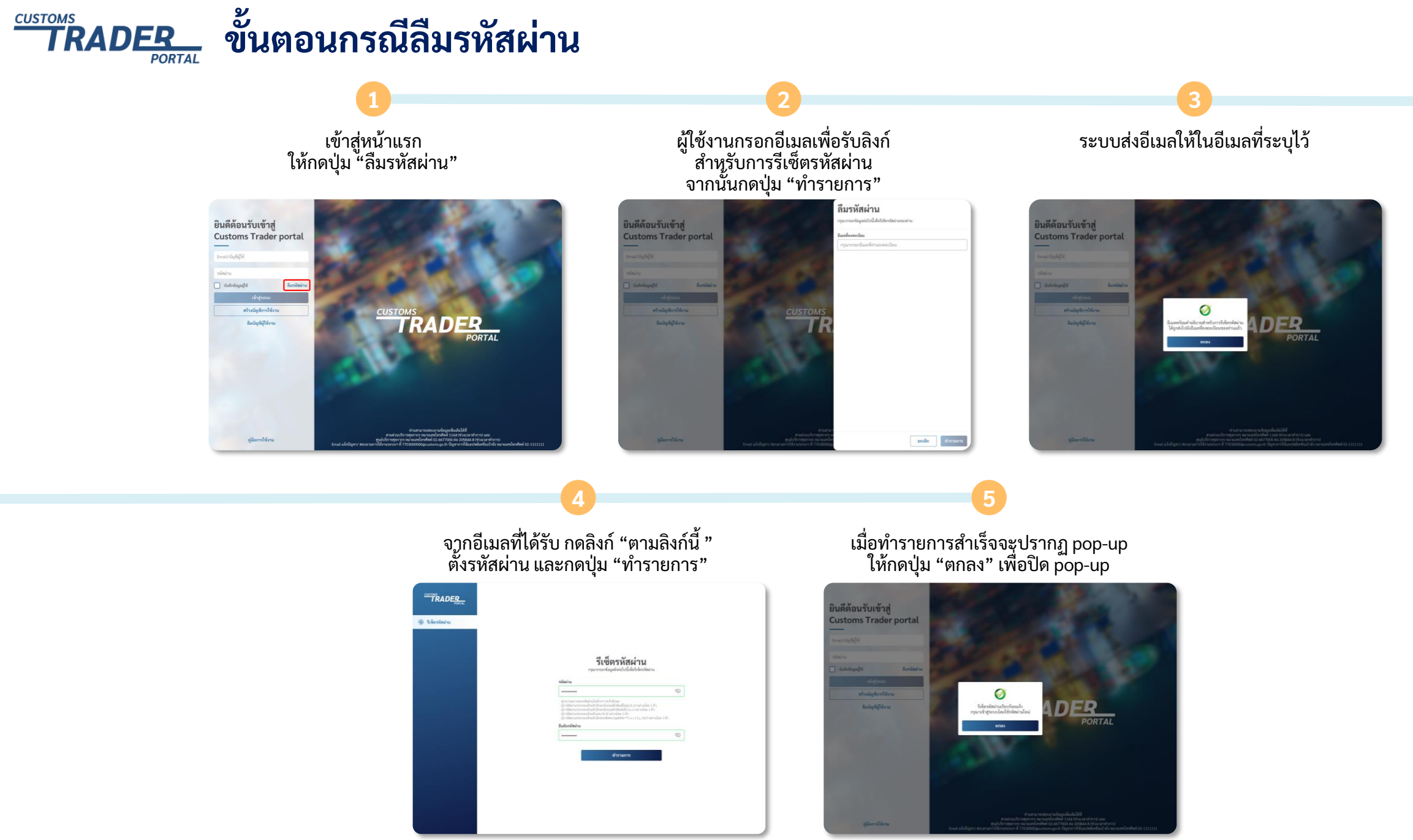

# 7. ขั้นตอนกรณีลืมบัญชีผู้ใช้งาน (Forget Username)

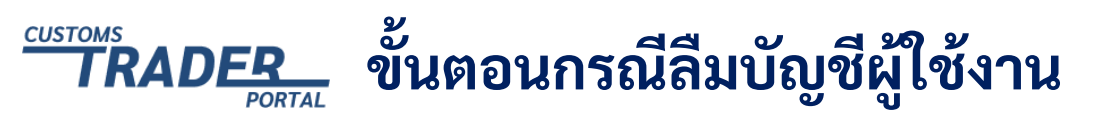

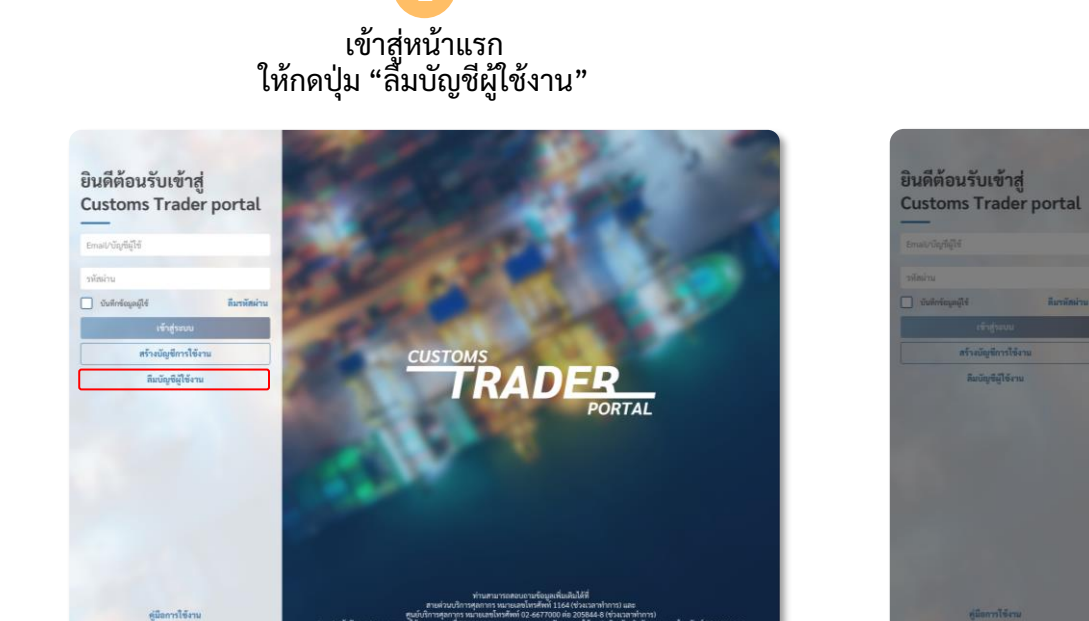

รอกข้อมูลตามที่กำหนด และกดปุ่ม "แสดง"

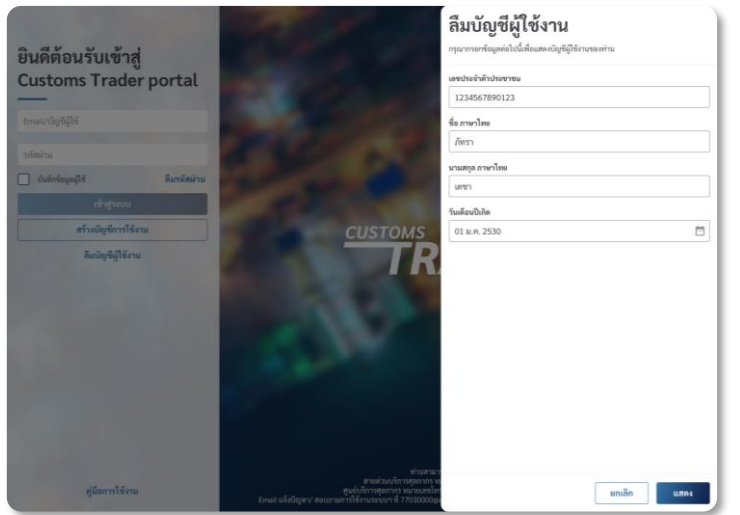

3 Email/ บัญชีผู้ใช้งาน ปรากฎ กดปุ่ม "กลับ" เพื่อเข้าสู่หน้าแรก

| ยินดีต้อนรับเข้าสุ<br>Customs Trade<br>รถมหนิงที่มีจั | j<br>r portal |                                                                                                    | ลืมบัญชีผู้ใช้งาน<br>กระทายกัฒนต่าไปสี่ของหนังรู้รู้รู้รักกระสาย<br>แหน่งสหรับสมารระ<br>[12455790123<br>รัง การรไพ<br>ภักรร |               |
|-------------------------------------------------------|---------------|----------------------------------------------------------------------------------------------------|----------------------------------------------------------------------------------------------------|---------------|
| 🔲 นันสีกรัญหญิโร้                                     | ดีมาพัสผ่าน   |                                                                                                    | นามสกุล ภาษาไทย                                                                                                    |               |
| เข้าสู่รอบม                                           |               |                                                                                                    | วันเคือมปีเกิด                                                                                                    |               |
| สร้างมัญพีการใช้ง                                     | 114           | CUSTOMS                                                                                                    | 01 ม.ศ. 2530                                                                                                    |               |
| Budiydiji Gre                                         |               | TR                                                                                                    | ប៊ីពូមីព្រីទ័៖ <del>រ</del> ប                                                                                               | Patagmail.com |
| ดูมือการไข้งาน                                        |               | າກຳນອາມາ<br>ສາຍທົ່ວມະນີ້ຄາງສຸດກາດງ ານ<br>ສູນທີ່ບໍລິກາງສຸດກາດງ ຈາມາຍເອກໂທ<br>ອບດາມທາງໃຫ້ທ່ານອະນາທາ ທີ່ 77030000ຄູ |                                                                                                    | กลับ          |

# 8. ขั้นตอนการระงับ การใช้บัญชีผู้ใช้งานชั่วคราว

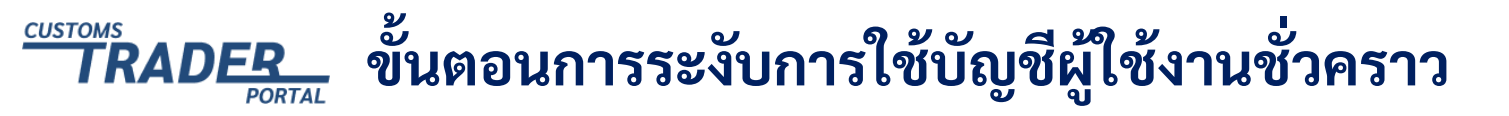

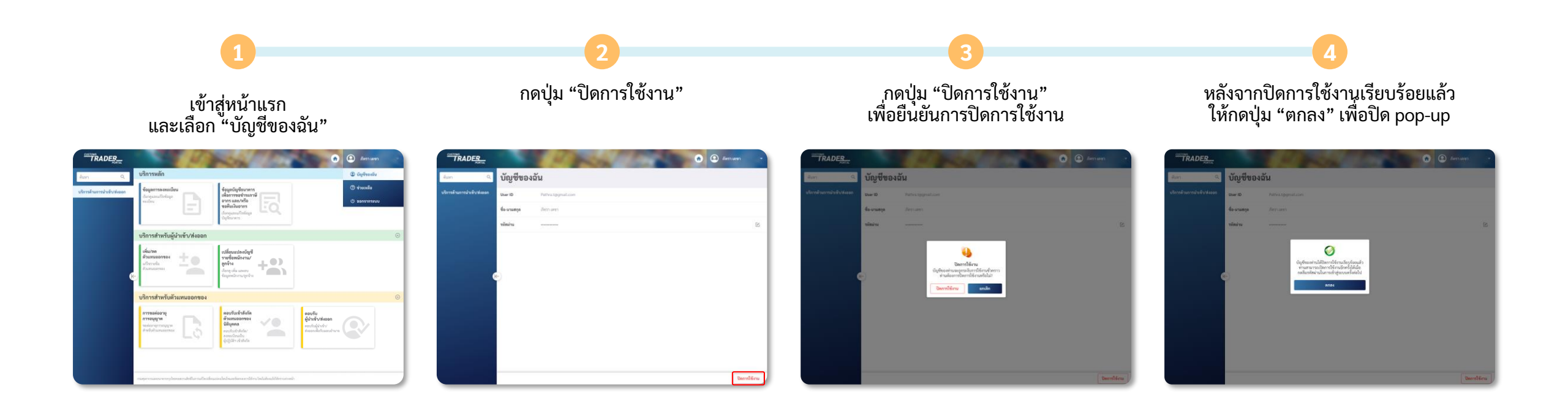

# ขั้นตอนการเปิดใช้ ขั้ญชีผู้ใช้งานอีกครั้ง

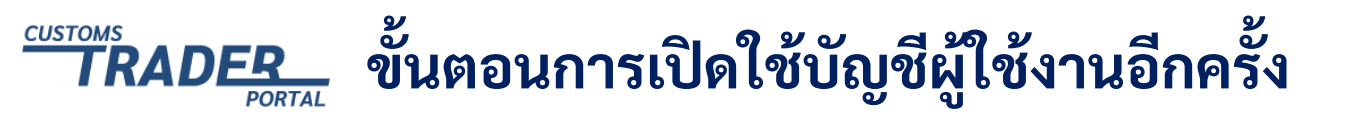

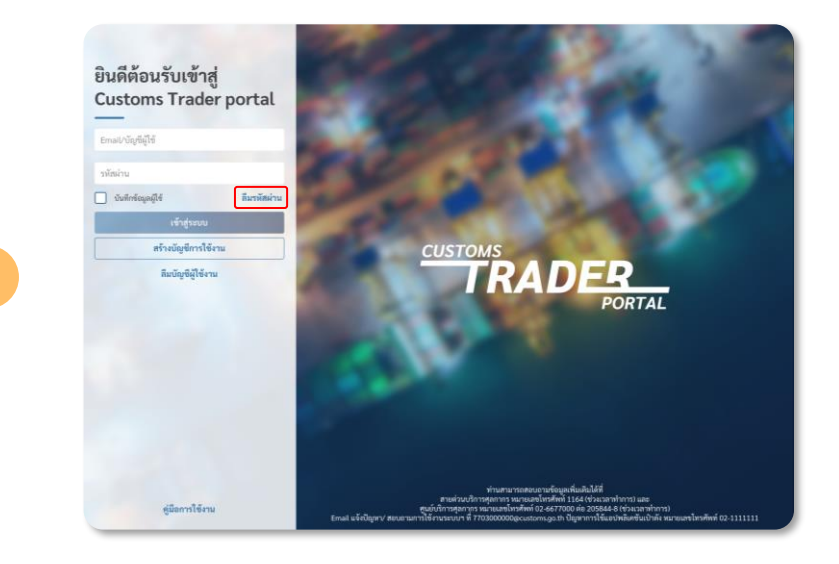

เข้าสู่หน้าแรก กดปุ่ม "ลืมรหัสผ่าน" และทำตาม<u>ขั้นตอนกรณีลืมรหัสผ่าน</u>

#### หรือ

วิธีที่

วิธีที่

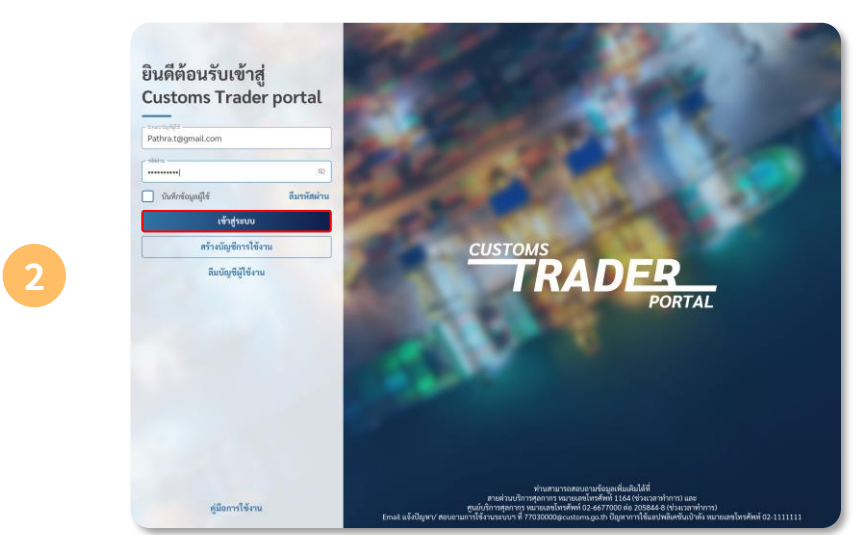

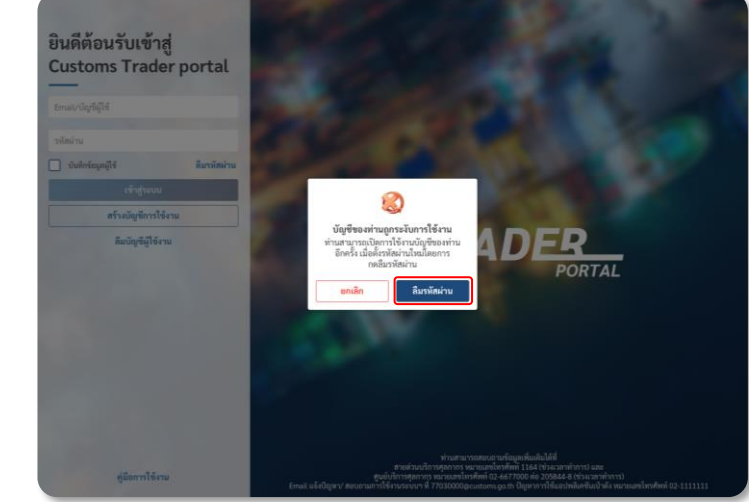

หากผู้ใช้งานกรอก Email และรหัสผ่าน ที่หน้าแรก กดปุ่ม "เข้าสู่ระบบ" แล้วพบ pop-up บัญชีของท่านถูกระงับการใช้งาน

ให้กดปุ่ม "ลืมรหัสผ่าน" เพื่อเปิดการใช้งานอีกครั้ง โดยทำตาม <u>ขั้นตอนกรณีลืมรหัสผ่าน</u>

# 10. ขั้นตอนการใช้งาน เมนูช่วยเหลือ

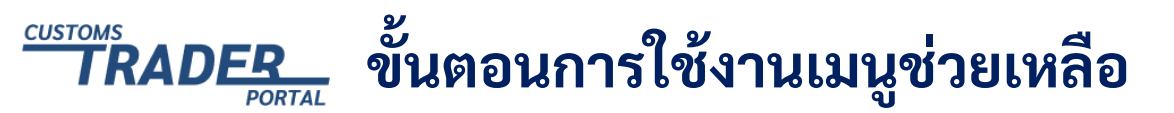

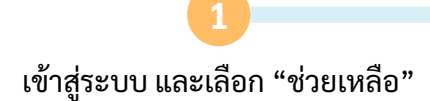

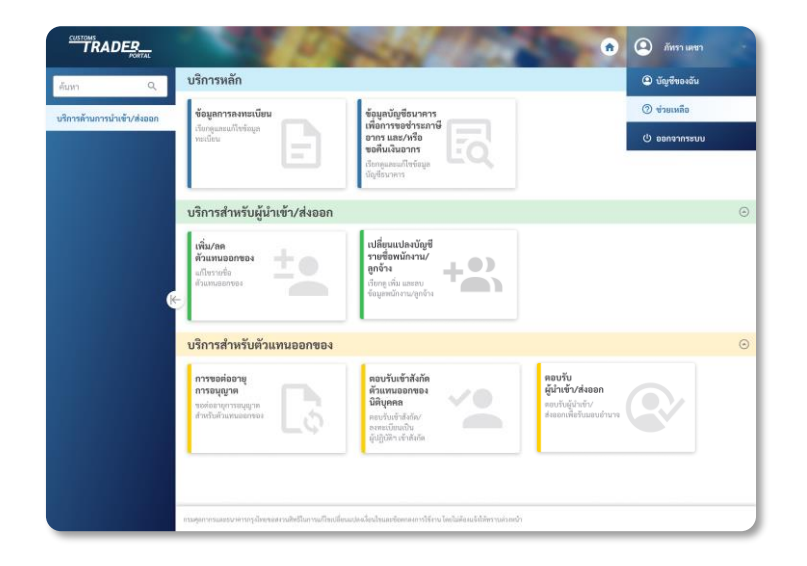

ผู้ใช้งานสามารถติดต่อเพื่อสอบถามเพิ่มเติมได้ ดังรายละเอียดในหน้าจอ หรือ สามารถดาวน์โหลดคู่มือการใช้งานจากหน้านี้ได้

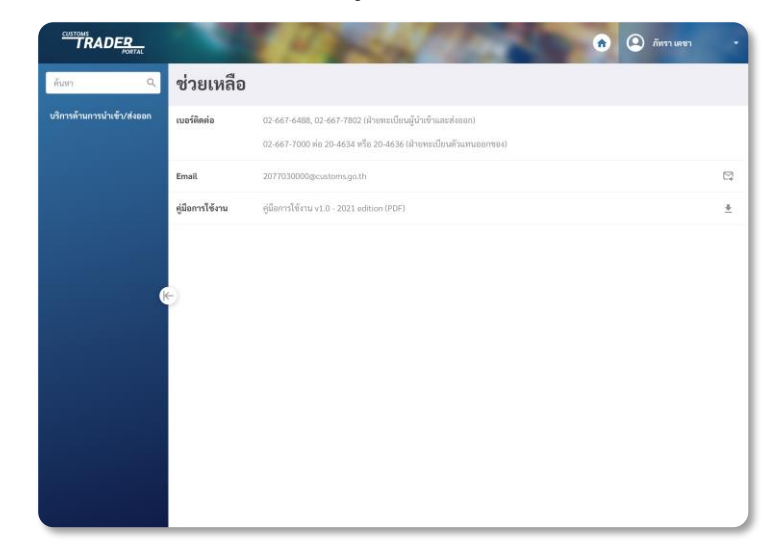

 11. ขั้นตอนการแก้ไขข้อมูล บัญชีธนาคารเพื่อ การขอชำระภาษีอากร และ/หรือ ขอคืนเงินอากร

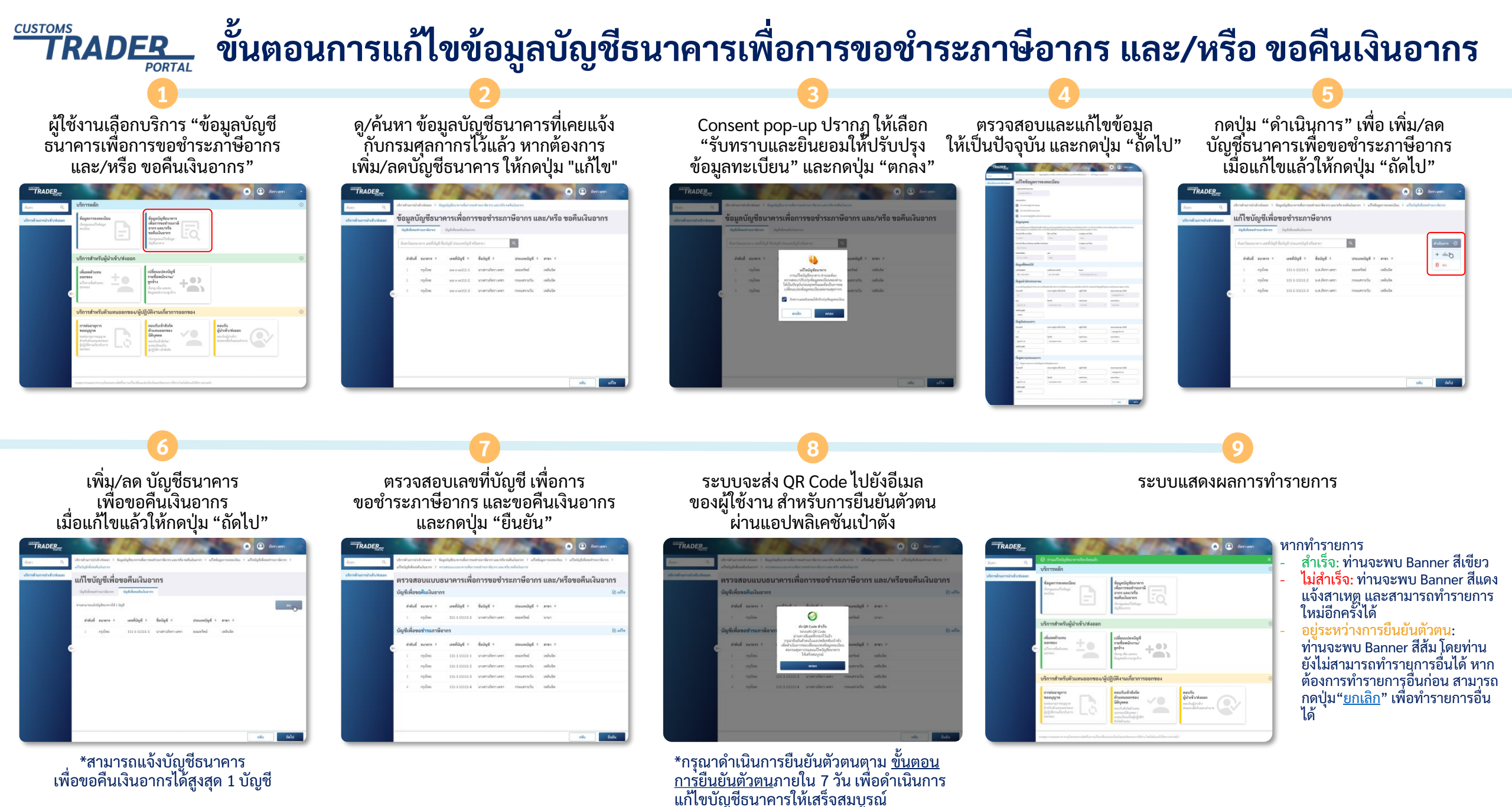

# 12. ขั้นตอนการเพิ่ม/ลด ตัวแทนออกของ

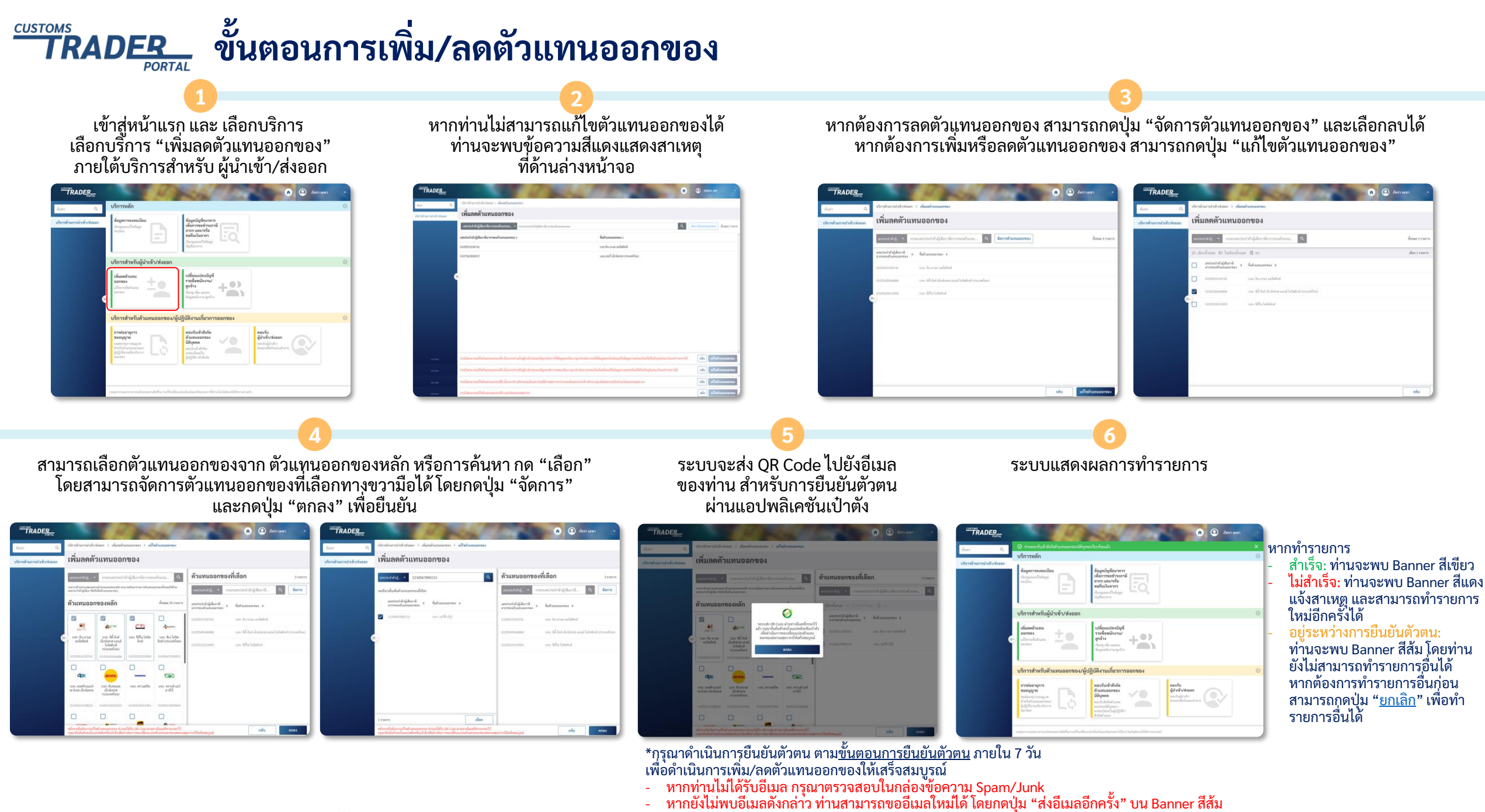

# 13. ขั้นตอนการเปลี่ยนแปลง บัญชีรายชื่อพนักงาน/ลูกจ้าง

> ผู้ใช้งานเลือกบริการ "เปลี่ยนแปลงบัญชีรายชื่อพนักงาน/ลูกจ้าง"

| n q                        | บริการหลัก                                        |                                                                                                    |                                                             |  |
|----------------------------|---------------------------------------------------|----------------------------------------------------------------------------------------------------|-------------------------------------------------------------|--|
| บริการด้านการนำเข้า/ส่งออก | ຈັດຊຸດການເດືອນ<br>ດັດດຸດແມລິສາລົດຈ<br>ແມ້ນ        | ข้อมูลอัญชื่อมาการ<br>เพื่อการของร่ายสาร<br>จากร และ/ฟรีอ<br>ขอกันเรียงการ<br>กัศรรุณสะการ<br>ถัญรัตะเพท                                                                                                    |                                                             |  |
|                            | บริการสำหรับผู้นำเข้า/ส่งออก                      |                                                                                                    |                                                             |  |
|                            | เรียวกลาง<br>ประกอบ<br>เมืองกลางเป็นกับแบบเออกของ | Nd Rowle Nigge<br>Traditional<br>Ang International<br>Rowg International<br>Rowg I |                                                             |  |
|                            |                                                   | คณารับเข้าสังร์ด<br>ทั่วแหนออาชาชง<br>มีที่บุคคด<br>พระประกัดไปที่มา<br>คัญชีกิจะสำมัน                                                                                                    | naviu<br>gifininiyikaan<br>eerihajihely<br>feemeleihaansive |  |

ดู/ค้นหา ข้อมูลพนักงาน/ลูกจ้าง หากต้องการแก้ไข ให้กดปุ่ม "แก้ไข"

| TRADER                     |           | 100 4                     | min                       | All frances       | 🔿 🙆 Baya Maya      |   |
|----------------------------|-----------|---------------------------|---------------------------|-------------------|--------------------|---|
| iun Q                      | Manufrun  | mitolisteen ) üglim       | Aminoughta                |                   |                    |   |
| บริภาพลังแลงหนังเข้าเพียงก | บัญชี     | รายชื่อพนักง              | มาน/ลูกจ้าง               |                   |                    |   |
|                            | endoni    | inen/ลูกร้าง ระกา         | wardte                    |                   |                    |   |
|                            | duarda    | ພາແສດຸດ ອະດີກອານ/ຊຸດອ້ານ, | เลขอิตรประการจ. เพื่ออิแอ | e.                |                    |   |
|                            | antical   | Фа-изинда н               | เลขมัดรประชาชน            | liuo .            |                    | ï |
|                            | 1         | นายสี นาย                 |                           | dd*sggmail.com    |                    |   |
|                            | 2         | กระ มีอาน                 | ******2304                | ep****s@gmoil.com |                    |   |
|                            | 3         | นายเสพ์ นาก               | ********2983              | fm***sggmail.com  |                    |   |
|                            |           | มายจี มาก                 | *******4890               | gt**sgrgmail.com  |                    |   |
|                            | 5         | 210194-020                | ******2389                | hd*s@gmail.com    |                    |   |
|                            | 6         | neu oforu                 | 0394                      | ip****s@gmail.com |                    |   |
|                            | 7         | 75,818.730                | ********8024              | ip***spgmal.com   |                    |   |
|                            | 8         | 121019-020                | *********802.6            | ip***spgmail.com  |                    |   |
|                            | 9         | 1/1010/07/1/201           | ********6678              | lp***s@gmail.com  |                    |   |
|                            | 10        | นายเอ็ม บาก               | *******7789               | mp***s@gmail.com  |                    |   |
|                            | 30 936715 |                           |                           |                   | a soliovale a same |   |
|                            |           |                           |                           |                   | กลับ แก้ไร         |   |

ผู้ใช้งานจะไม่สามารถกดปุ่ม "แก้ไข" ได้ ถ้าบัญชีของผู้ใช้งานไม่ได้รับอนุญาตให้ทำการแก้ไข

ตรวจสอบและแก้ไขข้อมูลทะเบียน ให้เป็นปัจจุบัน จากนั้นกดปุ่ม "ถัดไป"

| and an advantation of the                                                                                                    | Adveloping of a lating                                                                                                    | termine .                                                  |                                                                                                    |
|----------------------------------------------------------------------------------------------------|----------------------------------------------------------------------------------------------------|------------------------------------------------------------|----------------------------------------------------------------------------------------------------|
| แก้ไขข้อมุลกา                                                                                                    | าลงทะเนียน                                                                                                    |                                                            |                                                                                                    |
|                                                                                                    |                                                                                                    |                                                            |                                                                                                    |
| Concernence of the second                                                                                                    |                                                                                                    |                                                            |                                                                                                    |
|                                                                                                    |                                                                                                    |                                                            |                                                                                                    |
| diam'r a                                                                                                    |                                                                                                    |                                                            |                                                                                                    |
| E dometripotone                                                                                                    |                                                                                                    |                                                            |                                                                                                    |
| Control descents                                                                                                    |                                                                                                    |                                                            |                                                                                                    |
| Constants and                                                                                                    | off)/ Automatica                                                                                                    |                                                            |                                                                                                    |
| Sografiero                                                                                                    |                                                                                                    |                                                            |                                                                                                    |
| annut departed factors                                                                                                    | Pierry and a state of the                                                                                                    |                                                            | be a load op to contribution                                                                                                    |
| nont-in-relay                                                                                                    | Secular                                                                                                    | mercie                                                     |                                                                                                    |
| -                                                                                                    | <ul> <li>(a) (b) (b) (b) (b) (b) (b) (b) (b) (b) (b</li></ul>                                                                                                    | 11.000                                                     |                                                                                                    |
| that the section and a                                                                                                    | radep                                                                                                    | comproving.                                                |                                                                                                    |
| mainter .                                                                                                    |                                                                                                    | to the                                                     |                                                                                                    |
| failaithte.                                                                                                    |                                                                                                    |                                                            |                                                                                                    |
| 1 mar (110)                                                                                                    | -                                                                                                    |                                                            |                                                                                                    |
| forgelilestable                                                                                                    |                                                                                                    |                                                            |                                                                                                    |
| winter                                                                                                    | and over the                                                                                                    | the l                                                      |                                                                                                    |
| 181 contails                                                                                                    | 10.034 10.00                                                                                                    |                                                            |                                                                                                    |
| date/r/entern                                                                                                    |                                                                                                    |                                                            |                                                                                                    |
|                                                                                                    | all and a second strength                                                                                                    |                                                            | and a summittee state                                                                                                    |
| and .                                                                                                    | and the second second                                                                                                    | -                                                          | maximum section.                                                                                                    |
| 10                                                                                                    |                                                                                                    |                                                            |                                                                                                    |
| and the                                                                                                    | teh                                                                                                    | metros                                                     | services                                                                                                    |
| 49/924                                                                                                    |                                                                                                    | -                                                          |                                                                                                    |
| 1000-00                                                                                                    |                                                                                                    |                                                            |                                                                                                    |
| 14110-05                                                                                                    |                                                                                                    |                                                            |                                                                                                    |
| 1000                                                                                                    |                                                                                                    |                                                            |                                                                                                    |
| nam<br>Regiselectory                                                                                                    |                                                                                                    |                                                            |                                                                                                    |
| ine<br>Sopiedaters<br>And                                                                                                    | receptores                                                                                                    | -                                                          | antoriaus for of th                                                                                                    |
| dagiintaseens<br>taal                                                                                                    | receptule dia                                                                                                    | ngl di di                                                  | anarias kanduk<br>asagalariti                                                                                                    |
| fagiladaaceers<br>fagiladaaceers<br>aaaat                                                                                                    | recepted at a                                                                                                    | uglicite<br>                                               | enseries secolul<br>esceptie ()<br>ancod na                                                                                                    |
| enne<br>dagfärdagenne<br>kannt<br>at<br>andrä<br>agdetet                                                                                                    | recoglicitation<br>Sale                                                                                                    | ngli dati<br>internet<br>i internet                        | enerves service<br>energie ()<br>energie ()<br>energie ()                                                                                                    |
| inner<br>inner<br>inglindagener<br>inner<br>inner<br>inner<br>inner<br>inner                                                                                                    | recognolation<br>faile<br>reconstruct                                                                                                    | adda<br>                                                   | energia la calità<br>eseguire ()<br>ercelta<br>e                                                                                                    |
| Annual Annual An                                   | energiada da<br>Inte<br>Internet                                                                                                    | splicks<br>metwor<br>1 samb                                | restreactured all<br>scoregidar all<br>secondar<br>secondar<br>secondar<br>secondar                                                                                                    |
| For House<br>Face produces on the former<br>Face of the former<br>Face of the face of the face of the fa | servajkuća dili<br>Gola<br>Injenestati                                                                                                    | agi dan<br>anatras<br>1 anatras                            | inserves sandrå<br>insergelne ()<br>anselne<br>i<br>sessen<br>i                                                                                                    |
| Anglindisseners<br>Anglindisseners<br>Annel<br>II<br>II<br>II<br>II<br>II<br>II<br>II<br>II<br>II<br>II<br>II<br>II<br>II                                                                                                    | aneropholoxia<br>Solo<br>Intel<br>Intel | aglititi<br>mates<br>1 anda                                | encressordia<br>  encycle ()<br>  encycle ()<br>  encycle ()<br>  encycle ()<br>  encycle ()                                                                                                    |
| faglindageners     faglindageners     faglindageners     monte     monte     mont                                        | exerciples for the<br>Sector<br>Types are not<br>general processor<br>general processor<br>general                                                                                                    | ngli da<br>maten<br>1 maten<br>1 maten                     | energia di la constanta di la constanta di la                                                                                                    |
| International Action of Action of Ac                                   | enregiseleste<br>Bale<br>Injensenen<br>Statutionerer<br>erregiseleste                                                                                                    | nglida<br>metres<br>1 metres                               | Alternation of the second second seco                                                                                                    |
| International Action of the Action of the Ac                                   | execução de Alte<br>Arte<br>Postere tent<br>N<br>N<br>N<br>N<br>N<br>N<br>N<br>N<br>N<br>N<br>N<br>N<br>N<br>N<br>N<br>N<br>N<br>N<br>N                                                                                                    | ngi dati<br>matrica<br>1 manfati<br>ngi dati<br>matrica    | Africa array                                                                                                    |
| International Accounts Accounts Account                                   | eeropinkaa<br>Sek<br>Isaa<br>Isaa<br>Isaa<br>Isaa<br>Isaa<br>Isaa<br>Isaa<br>Isa                                                                                                    | agi dati<br>matras<br>i sanda<br>agi dati<br>matras        | Mitrore servers<br>in degree<br>webser<br>webser<br>mann<br>in degree<br>servers<br>servers<br>servers<br>servers<br>servers<br>servers<br>servers<br>in degree<br>in degree<br>in de |
| And a second second sec                                   | servejke da 840<br><b>Kolo</b><br>(generated)<br>generated<br>servegike da 640<br>(generated)<br>(generated)                                                                                                    | agl drift<br>and trans<br>agl drift<br>and trans<br>1 mode | Billiourianum<br>di degener<br>di degener<br>mener<br>mener<br>di degener<br>di degener<br>mener<br>mener<br>mener<br>di degener<br>di degener<br>di d                                                                                                    |

#### แก้ไขพนักงาน/ลูกจ้าง โดยกดปุ่ม "ดำเนินการ"

| าหล้านการนำเข้า/ส่งออก | แก้ไข   | บัญชีรายชื่อ              | พนักงาน/ลูกจ้           | 14                 |             |
|------------------------|---------|---------------------------|-------------------------|--------------------|-------------|
|                        | ratini  | กราม/สุรธิวง ระการ        | necis                   |                    |             |
|                        | Kurrita | นาแฟกุล พมักง่าน/ลูกป้าง, | แหล่องประการน, หรืออีณต | 9.                 | สำเนินการ Θ |
|                        | hutes   | ชื่อ-งามสกุล ะ            | เลขนักประชาชม           | ซีเมก              |             |
|                        | 1       | นายฟี บวก                 | 1234567897095           | dd.aggmail.com     |             |
|                        | 2       | กระ คิดกา                 | 1234567892304           | epius.spgmail.com  |             |
|                        | 3       | nru lesiara               | 1234567892983           | fininu.aggmafi.com |             |
|                        | 4       | นายุจี บวก                | 1234567894890           | gte spigmul.com    |             |
|                        | 5       | 1/1010101010              | 1234567892389           | hd.spgmail.com     |             |
|                        | 4       | กรร สไหรม                 | 1234567890394           | lplus.spgmail.com  |             |
|                        | 7.5     | 91619 928                 | 1234567898024           | iplu.sgigmail.com  |             |
|                        | 4       | WHER STOP                 | 1234567895576           | kpse.s@gmail.com   |             |
|                        | 92      | 12101008-1220             | 1234567896678           | lpse.s@gmail.com   |             |
|                        | 10      | นาคเมือ ราก               | 1234567897789           | mpsa.spgmail.com   |             |

ผู้ใช้งานจะไม่สามารถกดปุ่ม "ถัดไป" ได้ ถ้ายังไม่ได้ทำการเพิ่ม ลบ หรืออัปโหลด อย่างใดอย่างหนึ่ง Consent Pop-up ปรากฏ ให้เลือก "รับทราบและยินยอม ให้ปรับปรุงข้อมูล ทะเบียน" จากนั้นกดปุ่ม "ตกลง"

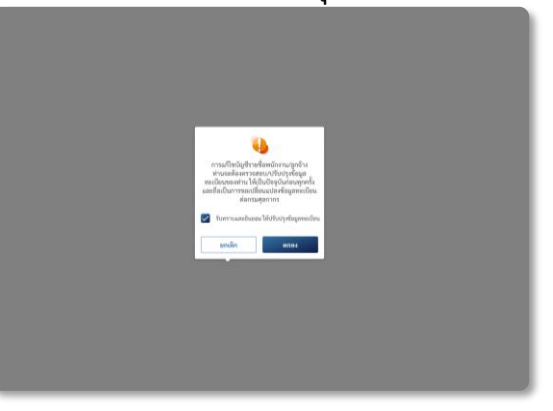

#### 6 เลือกฟังก์ชันที่ต้องการทำรายการ ได้แก่ <u>เพิ่ม ลบ อัปโหลด</u> หรือ<u>ดาวน์โหลด</u>

| กาล้างการว่าเข้า/สะออก <mark>แก</mark>  | เขบญิชรายขอ                  | พนกงาน/สูกจ               | 14                 |            |
|-----------------------------------------|------------------------------|---------------------------|--------------------|------------|
| 744                                     | รสมัยระทุโตรอง 3863          | wayfe                     | -                  | -          |
| For                                     | ฟอ-มามสกุล พร้องวาม/สูงข้าง, | และปัดรประการน, หรืออีเนต | Q.                 | el'viDuenn |
| 68                                      | ส์ ส์ข-บามสกุล ะ             | เลขมีคาประชาชน            | อีเมก              | + sha      |
| 1                                       | new Norw                     | 1234567897895             | dispynitern        | 1 20       |
| 2                                       | นายอี บาท                    | 1234567892304             | eplus.sggmail.com  | * annihu   |
| 1                                       | าเรายายอง กราย               | 1234567892983             | fininu.spgmail.com |            |
| <b>6</b> 4                              | neu Baru                     | 1234567894890             | gte.spgmail.com    |            |
| ×.                                      | 10100091020                  | 1234567892389             | hd.spgmal.com      |            |
| 6                                       | nen alaun                    | 1234567890394             | iplus.spgmsil.com  |            |
| 7                                       | 101019/1020                  | 1234567896024             | ip0x.sdigmail.com  |            |
| 1 A A A A A A A A A A A A A A A A A A A | scale actual                 | 1234567895576             | kpse.sdrgmaiLcom   |            |
|                                         | 1/161488 1/19                | 1234567896678             | løse.søgmall.com   |            |
| 10                                      | ระระเมือง ระระร              | 1234567897789             | mpse.spgmail.com   |            |

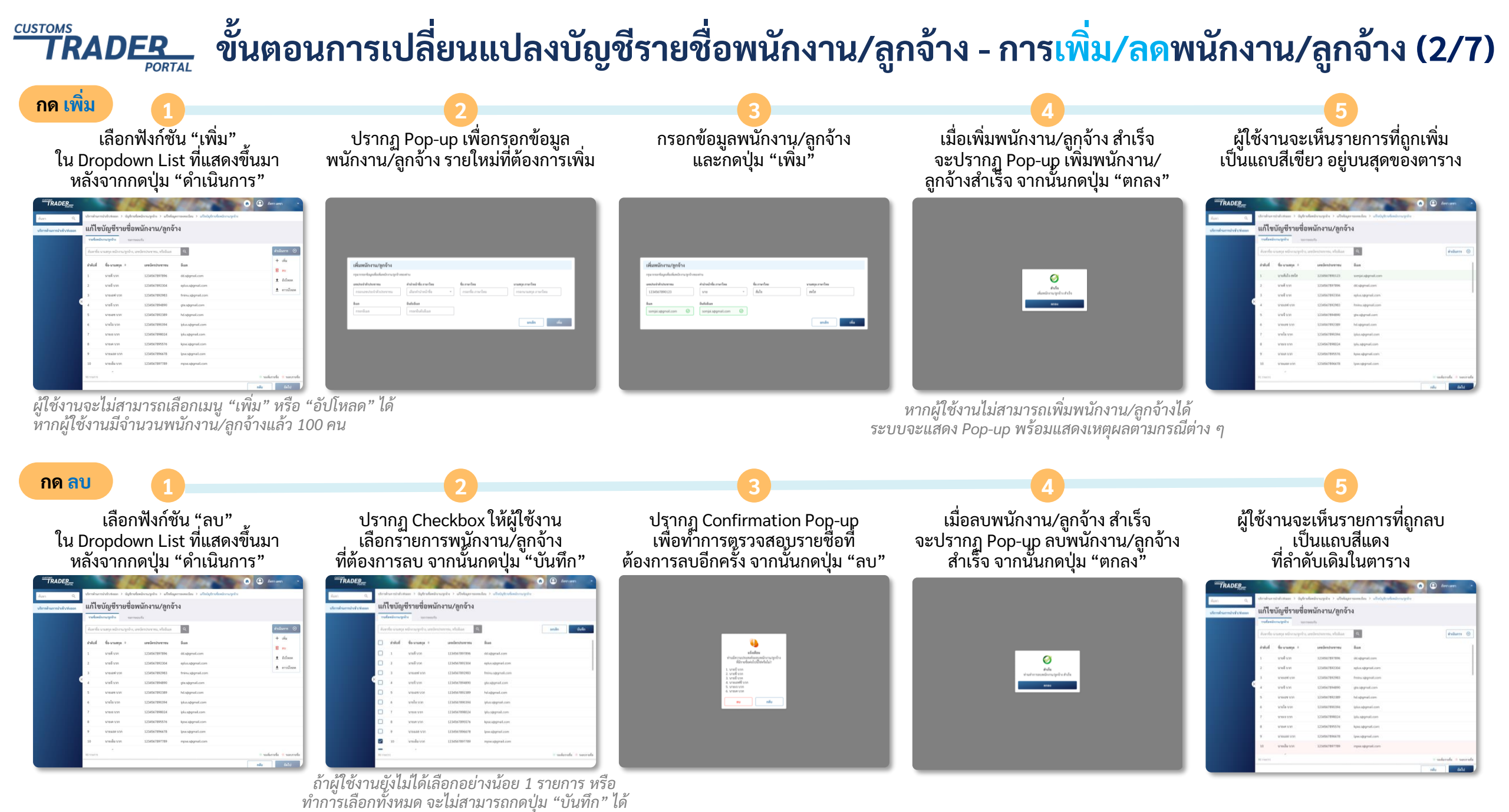

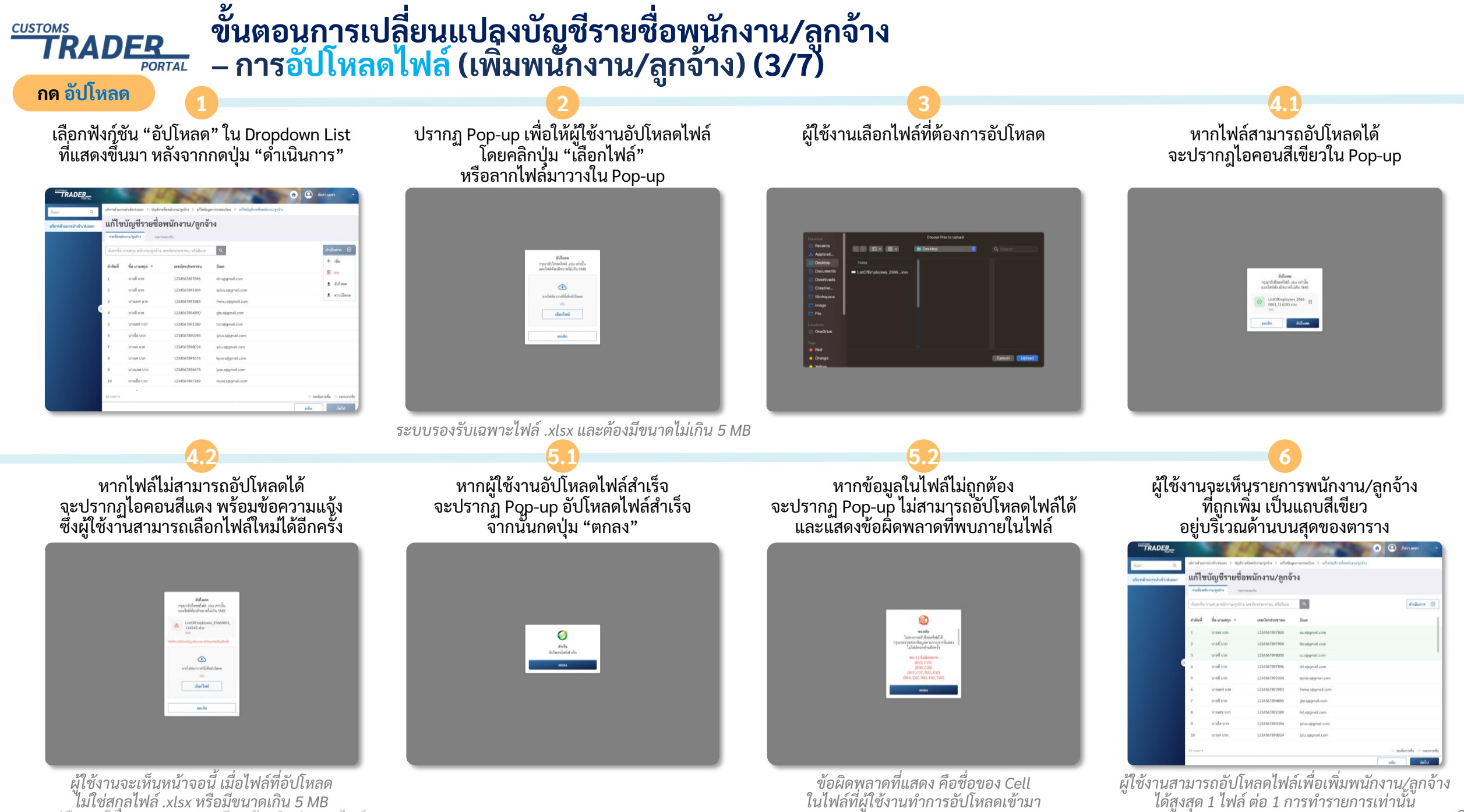

## <sup>-บรรอสร</sup> TRADER ขั้นตอนการเปลี่ยนแปลงบัญชีรายชื่อพนักงาน/ลูกจ้าง – ตัวอย่างไฟล์ที่ใช้อัปโหลด (4/7)

|       | А             | В             | C    | D       | E              | F                  | G |      |
|-------|---------------|---------------|------|---------|----------------|--------------------|---|------|
| 1     | ลำดับที่      | คำนำหน้า      | ชื่อ | นามสกุล | เลขบัตรประชาชน | อีเมล              |   |      |
| 2     | 1             | นาย           | บี   | พลัส    | 8245398426609  | bplus@gmail.com    |   |      |
| 3     | 2             | นาง           | เอ   | พลัง    | 1234567891234  | apower@gmail.com   |   |      |
| 4     |               |               |      |         |                |                    |   |      |
| 5     |               |               |      |         |                |                    |   |      |
| 6     |               |               |      |         |                |                    |   |      |
| 7     |               |               |      |         |                |                    |   |      |
| 8     |               |               |      |         |                |                    |   |      |
| 9     |               |               |      |         |                |                    |   |      |
| 10    |               |               |      |         |                |                    |   |      |
| 11    |               |               |      |         |                |                    |   |      |
| 12    |               |               |      |         |                |                    |   |      |
| 13    |               |               |      |         |                |                    |   |      |
| 14    |               |               |      |         |                |                    |   |      |
| 15    |               |               |      |         |                |                    |   |      |
| 16    |               |               |      |         |                |                    |   |      |
| 17    |               |               |      |         |                |                    |   |      |
| 4     | > Sheet       | 1 (+)         |      |         | •              |                    |   | •    |
| Ready | Accessibility | y: Good to go |      |         | La Display S   | Settings 🖽 🗉 🖳 — — | + | 140% |

#### ขั้นตอนการกรอกข้อมูลเพื่อเพิ่มพนักงาน/ลูกจ้าง รายใหม่ โดยวิธีการอัปโหลดไฟล์

- กรอกเฉพาะรายชื่อพนักงาน/ลูกจ้าง รายใหม่ที่ต้องการเพิ่มเท่านั้น ไม่ต้องใส่รายชื่อพนักงาน/ลูกจ้าง รายเดิมที่มีอยู่แล้วในระบบ
   กรอกข้อมูลพนักงาน/ลูกจ้าง ในคอลัมน์ต่อไปให้นี้ครบถ้วน ได้แก่ "คำนำหน้า", "ชื่อ", "นามสกุล", "เลขบัตรประชาชน" และ "อีเมล"
   ระบบจะอัปโหลดเฉพาะรายชื่อพนักงาน/ลูกจ้าง ที่อยู่ในชีตแรกเท่านั้น

#### 

#### เลือกฟังก์ชัน "ดาวน์โหลด" ใน Dropdown List ที่แสดงขึ้นมา หลังจากกดปุ่ม "ดำเนินการ"

| าารด้านการนำเข้า/ส่งออก | แก้ไข                                                        | บัญชีรายชื่อ   | พนักงาน/ลูกจ้  | าง                |            |
|-------------------------|--------------------------------------------------------------|----------------|----------------|-------------------|------------|
|                         | ดันหาชื่อ-บามสกุล พนักงาน/ลูกจ้าง, เลขบัตรประชาชน, หรืออีเมล |                |                | ٩                 | ดำเนินการ  |
|                         | ต่ำดับที่                                                    | ชื่อ-นามสกุล 🌣 | เลขบัตรประชาชน | อีเมก             | + เพิ่ม    |
|                         | 1                                                            | นายคี บวก      | 1234567897896  | dd.s@gmail.com    | U au       |
|                         | 2                                                            | นายอี บวก      | 1234567892304  | eplus.s@gmail.com | ± อาวม์ในเ |
|                         | 3                                                            | ນາຍເອຟ ນວກ     | 1234567892983  | fminu.s@gmail.com | 2 11111    |
|                         | 4                                                            | นายจี บวก      | 1234567894890  | gte.s@gmail.com   |            |
|                         | 5                                                            | ນາຍເອສ ນວກ     | 1234567892389  | hd.s@gmail.com    |            |
|                         | 6                                                            | ນາຍໂອ ນາກ      | 1234567890394  | iplus.s@gmail.com |            |
|                         | 7                                                            | สายกล กวม      | 1234567898024  | iplu.s@gmail.com  |            |
|                         | 8                                                            | นายเค บวก      | 1234567895576  | kpse.s@gmail.com  |            |
|                         | 9                                                            | ນາຍແຄສ ນວກ     | 1234567896678  | lpse.s@gmail.com  |            |
|                         | 10                                                           | นายเอ็ม บวก    | 1234567897789  | mpse.s@gmail.com  |            |

#### เมื่อผู้ใช้งานดาวน์โหลดไฟล์สำเร็จ ผู้ใช้งานจะเห็นไฟล์ ที่บริเวณแถบด้านล่างของ Browser

| C D & CTPcom/cus       | tomstraderportal |                            |                                   |                                                  | 9 🕸                      |
|------------------------|------------------|----------------------------|-----------------------------------|--------------------------------------------------|--------------------------|
| TRADER FORTAL          |                  |                            | min                               | 1 States                                         | 🙃 🙆 ภัทรา แลซา           |
| Na Q                   | บริการด้านกา     | เขน้าเข้า/ดีเองก > บัญชีรห | เชื่อหนักงาน/ลูกจ้าง > แก้ไซซ์อมู | กการลงทะเนียน > แก้ไขนัญชีรายชื่อหนักงาน/ลูกจ้าง |                          |
| ารด้านการนำเข้า/ส่งออก | แก้ไข            | บัญชีรายชื่อ               | พนักงาน/ลูกจ้                     | าง                                               |                          |
|                        | รายชื่อพมั       | inงาน/ลูกจ้าง<br>ขอการ     | พยนวัน                            |                                                  |                          |
|                        | ค้าการป้อ        | ນາມສຖຸລ ຫນັກເານ/ສູກຈ້າະ,   | เลขบัตรประชาชน, หรืออีเมล         | Q.                                               | ตำเนินการ G              |
|                        | กำดับที่         | ชื่อ-มามสกุล ≎             | เลขบัดรประชาชน                    | តីយា                                             |                          |
|                        | 1                | นายดี บวก                  | 1234567897896                     | dd.s@gmail.com                                   |                          |
|                        | 2                | นายอี บวก                  | 1234567892304                     | eplus.s@gmail.com                                |                          |
|                        | < 3              | นายเอฟ บวก                 | 1234567892983                     | fminu.s@gmail.com                                |                          |
|                        | 4                | นายจี นวก                  | 1234567894890                     | gte.s@gmail.com                                  |                          |
|                        | 5                | นายเอง บวก                 | 1234567892389                     | hd.s@gmail.com                                   |                          |
|                        | 6                | นายไอ นวก                  | 1234567890394                     | iplus.s@gmail.com                                |                          |
|                        | 7                | นายเจ บวก                  | 1234567898024                     | iplu.s@gmail.com                                 |                          |
|                        | 8                | นายเค บวก                  | 1234567895576                     | kpse.s@gmail.com                                 |                          |
|                        | 9                | นายแอล บวก                 | 1234567896678                     | lpse.s@gmail.com                                 |                          |
|                        | 90 518075        |                            |                                   |                                                  | ระเพิ่มรายชื่อ 🧶 รละบราย |

#### ขั้นตอนการเปลี่ยนแปลงบัญชีรายชื่อพนักงาน/ลูกจ้าง - การตรวจสอบรายชื่อพนักงาน/ลูกจ้างที่แก้ไข (6/7) TRADER PORTAL

หลังจากผู้ใช้งานทำการเพิ่ม ลบ หรืออัปโหลด เสร็จสิ้นแล้ว จากนั้นให้กดปุ่ม "ถัดไป" เพื่อไปยังหน้าตรวจสอบการแก้ไข

CUSTOMS

| อาาด้านการประชาวส์เออก ไ | เก้ไข<br>เอริการ์ | บัญชีรายชื่อ<br>       | พนักงาน/ลูกจ้ <sup>.</sup> | 14                |            |   |
|--------------------------|-------------------|------------------------|----------------------------|-------------------|------------|---|
|                          | Aurolle u         | กมสุด หมืองวง/สุดด้วง, | erâminerre, Wellas         | 9                 | ต่างมินการ | 0 |
|                          | กลับที่           | ชื่อ-บามสกุล +         | เลขมัดกประชาชม             | Boon .            |            |   |
|                          | L.                | 111010 1/20            | 1234567897800              | aa siggmail.com   |            |   |
|                          | 2                 | งายปี นวก              | 1234567897900              | bluggmail.com     |            |   |
|                          | 8                 | นายชี นวก              | 1234567898000              | cc.v@gmail.com    |            |   |
| ۹.                       | 4                 | นายคี บวก              | 1234567897896              | nds.s@gmail.com   |            |   |
|                          | 5                 | นายอี นาท              | 1234567892304              | eplus.spgmall.com |            |   |
|                          | 5                 | นายเอฟ นาก             | 1234567892983              | fminu.spgmail.com |            |   |
|                          | E                 | นายจี บวท              | 1234567894890              | gta s@gmail.com   |            |   |
|                          |                   | n10164 n.m             | 1234567892389              | hd.sgigmail.com   |            |   |
|                          | e.                | นายใด บวก              | 1234567890394              | iplus s@gmail.com |            |   |
|                          | 10                | 101010 1020            | 1234567898024              | iplu.spgmail.com  |            |   |

ผู้ใช้งานจะเห็นรายการพนักงาน/ลูกจ้างที่ผู้ใช้งาน ทำการเปลี่ยนแปลง ทั้งนี้ การเพิ่มพนักงาน/ลูกจ้างรายใหม่ จะมีการแสดงหมายเหตุว่าเพิ่มได้/เพิ่มไม่ได้

|                        | ສຽວລ     | สอบรายชื่อ             | พนักงาน/ลกจ้                       | ้างที่มีการแก้ไ                | 91                                                                     |        |
|------------------------|----------|------------------------|------------------------------------|--------------------------------|------------------------------------------------------------------------|--------|
| สารการที่มีเข้า/สีสออก | 11110    | 10031000               | riana no gina                      | 14110411130611                 |                                                                        |        |
|                        | Auerda   | ນາມສາງສາເຜີກການຊີກນ້ຳມ | , magazipaatan'i ayogen            | а.                             | แล่งหรือหมด                                                            |        |
|                        | a-stad   | 4a-willinga +          | เลขอัดรประชาชน                     | ilian .                        | พมายเหตุ =                                                             |        |
|                        | 1        | 3/818 1/30             | 1234567094289                      | aplus@gmail.com                | สมหนักงาน/ลูกจ้าง รายนี้                                               | × uni  |
|                        | 2        | 101010-0120            | 1234567094289                      | aplusargmail.com               | สมหนักงาน/ลูกจ้าง รายนี้                                               | × end  |
|                        | 3        | 101818 V30             | 1234567894289                      | aplus@gmail.com                | สมพานิกงาน/ลูกจ้าง รายนี้                                              | × and  |
|                        | 4        | 3/1618 1/26            | 1234567894289                      | eplus@gmail.com                | สมพนักงามบุกจ้าง รายนี้                                                | × mi   |
|                        | 5        | 101818 1120            | 1234567894289                      | aplusgigmail.com               | สมพนักรามรูกด้าง ราชนี้                                                | × end  |
|                        |          | มายดี บวก              | 1234567898652                      | hplusggmail.com                | สามารถหพื่อหน้าจาน/สูกร้าง รวยนี้ได้                                   | × uni  |
|                        | 7        | wiell von              | 1234567090652                      | bplus@gmail.com                | สามารองพื้นหน้างานปฏาจัวง รายนี้ได้                                    | × end  |
|                        | .85      | พายชี บวก              | 1234567898652                      | bplus@gmail.com                | สามารองพื้นลงนักงาน/ลูกจ้าง รายนี้ได้                                  | × mi   |
|                        | 9        | รายขึ้งวก 🍡            | กมาณโลงมีหานรูกโรงานไ              | ให้ เนื้องการ์เฉอาไรโบงารักงาน | สุขสารราชน เชื่อสารเสราชาวิที่สารราชนี้ได้เพื่องราก                    | × end  |
|                        | 10       | WHO LAW WITH Stored    | องาม/ลูกร้าง รายนี้ได้ เมื่อสารส   | หวัดปปมหายนนี้ จำกับหมักงาน    | เขาการสม เป็นหนัดสาม/สูดสาม รวมเป็งเมืองการ                            | 8 eni  |
|                        | 11 Tales | มาแต่แหน่นหมูกในระ     | ะสิ้นที่ เนื่องระกาสหนังระประหาศาส | ได้เหล่งการสูกร้าง ที่มีความค  | างถึงกับสำหาร <mark>หญิง</mark> สีสีที่สารเปลูกข้าง รายนี้ได้เรื่องจาก | × enil |

ถ้าไม่สามารถเพิ่มได้ ผู้ใช้งานจะเห็นข้อความ หมายเหตุสีแดง พร้อมแสดงเหตุผล ขณะนำเมาส์เลือนผ่าน ผู้ใช้งานสามารถกดปุ่ม "ยกเลิก" ในหน้าจอ ก่อนหน้าได้ เพื่อทำการยกเลิกรายการที่ทำ จากนั้นกดปุ่ม "ยกเลิกรายการนี้"

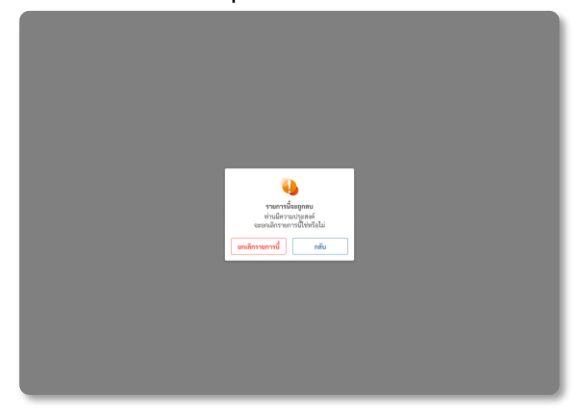

ผู้ใช้งานจะกลับมาที่หน้า Homepage พร้อมแสดง Banner สีส้ม

#### ระบบจะส่ง QR Code ไปยังอีเมลของท่าน สำหรับการยืนยันตัวตนผ่านแอปพลิเคชันเป๋าตัง

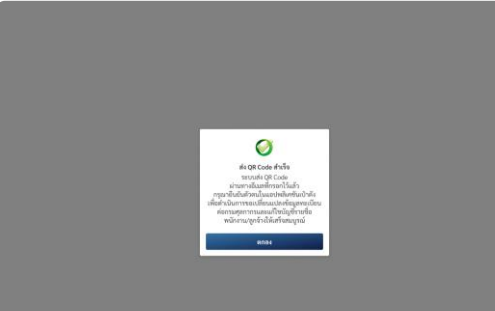

### \*กรุณาดำเนินการยืนยันตัวตน ตาม<u>ขั้นตอนการยืนยันตัวตน</u> ภายใน 7 วัน

- หากท่านไม่ได้รับอีเมล กรุณา ตรวจสอบในกล่องข้อความ Spam/Junk
- ห่ากยังไม่พบอีเมลดังกล่าว ท่าน สามารถขออีเมลใหม่ได้ โดยกดปุ่ม "ส่งอีเมลอีกครั้ง" บน Banner สีส้ม

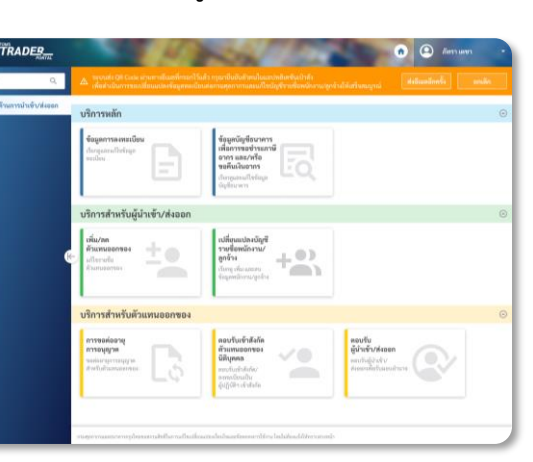

#### หากทำรายการ

- สำเร็จ: ท่านจะพบ Banner สีเขียว
- ไม่สำเร็จ: ท่านจะพบ Banner สีแดงแจ้งสาเหตุ และ สามารถทำรายการใหม่อีกครั้งได้

้อย่ระหว่างการยืนยันตัวตน: ท่านจะพบ Banner สีส้ม โดยท่านยังไม่สามารถทำ รายการอื่นได้ หากต้องการทำรายการอื่นก่อน ิสามารถ กดปุ่ม "<u>ยกเลิก</u>" เพื่อทำรายการอื่นได้

#### ขั้นตอนการเปลี่ยนแปลงบัญชีรายชื่อพนักงาน/ลูกจ้าง – การเข้าสู่หน้าตรวจสอบสถานะการยืนยันตัวตนของพนักงาน/ลูกจ้าง (7/7) CUSTOMS TRADER PORTAL

เลือกบริการ "เปลี่ยนแปลงบัญชีรายชื่อพนักงาน/ลูกจ้าง"

| าด้านการประจับวล์อออก | รัสมุดการลงกระบัยน<br>สังกุณาเป็นในสุด<br>หม่อน                                        | ข้อมูลนัญชีงนาหาร<br>เพื่อการของร่างสามี<br>อากร และ/หรือ<br>ขอพื้นเงินอากร       |                                                                    |  |
|-----------------------|----------------------------------------------------------------------------------------|-----------------------------------------------------------------------------------|--------------------------------------------------------------------|--|
|                       | บริการสำหรับผู้นำเเข้า/ส่งออก                                                          | Arquiralleinga dar serie<br>digitazien                                            |                                                                    |  |
|                       | rifu/na<br>éxonuennoi<br>derrefa<br>fornamno                                           | เปลี่ยนแปลงบัญชี<br>รายชื่อสนักงาน/<br>ภูพรักะ<br>ถึงประมาณการ<br>ถึงประกาศ(กร้าง |                                                                    |  |
|                       | บริการสำหรับตัวแทนออกของ                                                               | <u>(</u>                                                                          |                                                                    |  |
|                       | energia de la constructiva<br>energia de la constructiva<br>unanteficia<br>unanteficia | คอบวันเร็าสังก็ค<br>ตัวแหนออกของ<br>มิสินุลคล<br>พระกันชังกั<br>ชุญญี่กาะส่วนปล   | คลบกับ<br>ผู้น่าเร็าปรังออก<br>จะกกให้ปรับสำห<br>สายแห่งร้องการการ |  |

กดที่ Tab "รอการตอบรับ" เพื่อเข้าสู่หน้าแสดงรายชื่อพนักงาน/ลูกจ้าง ที่อยู่ระหว่างรอการตอบรับ

| บัญชี | บัญชีรายชื่อพนักงาน/ลกจ้าง |                                         |                    |  |  |  |  |  |  |
|-------|----------------------------|-----------------------------------------|--------------------|--|--|--|--|--|--|
| vudan | inen/geline ante           | wardie                                  |                    |  |  |  |  |  |  |
| dumha | นามสถุด หมีกงานก่องกัวง.   | อาณิกรประการจ, ฟระอิลภ                  | α                  |  |  |  |  |  |  |
| erand | 4а-изита +                 | เลขมัดรประชาชม                          | lius .             |  |  |  |  |  |  |
| 1     | นายสี นาย                  |                                         | dd*sggmail.com     |  |  |  |  |  |  |
| 2     | นายอี บาท                  | *******2304                             | ep****siggmail.com |  |  |  |  |  |  |
| 3     | นายเสพ์ นาก                | *******2983                             | fm***s@gmail.com   |  |  |  |  |  |  |
| 1 A   | มายจี มาก                  | *******4890                             | gt**sggmal.com     |  |  |  |  |  |  |
|       | 710194-020                 | *******2389                             | hd*s@gmail.com     |  |  |  |  |  |  |
| 6     | urala von                  |                                         | b****spgmat.com    |  |  |  |  |  |  |
| 7     | 151818 2518                | ********8024                            | 6***sggral.com     |  |  |  |  |  |  |
|       | 101019-020                 | *************************************** | ip***s@gmail.com   |  |  |  |  |  |  |
| 9     | W10H08 V30                 | *************************************** | lp***s@gmail.com   |  |  |  |  |  |  |
| 10    | นายเลิม ราก                | *******7789                             | mo***sdramail.com  |  |  |  |  |  |  |

ดู/ค้นหาข้อมูล พนักงาน/ลูกจ้าง ที่รอการตอบรับ

| TRADER                    |           | 100               | 1 miles                                    | 15 Jack           | n 🙆 Bassiliae          |      |
|---------------------------|-----------|-------------------|--------------------------------------------|-------------------|------------------------|------|
| Auro Q                    | ปการสำนาท | nhalivitenn ) üŋ  | and an an an an an an an an an an an an an |                   |                        |      |
| บริตารด้านการประจับวิสรอด | บัญชี     | รายชื่อพนั        | ักงาน/ลูกจ้าง                              |                   |                        |      |
|                           | duardia a | กมสฤด พมัดงาน/ถูก | จ้าง, เครลิตประการ, ฟรติลต                 | a,                |                        |      |
|                           | สำคัญที่  | 4่อ-มามสกุด +     | และเมืองประหายน                            | อีเนต             | สถานสการพื้นมันด้วยน * | - 1  |
|                           | 1         | นายสี นาย         | 1234567897896                              | dd.igigmail.com   | missione               |      |
|                           | 2         | นายอี บวก         | 1234567892304                              | mos.liemp@r.ee    | talladorfere           |      |
|                           | 3         | นายเสพ์ นาก       | 1234567892983                              | fmoo.s@gmail.com  | tuitatui ura           |      |
|                           | 4         | นายจี แวก         | 1234567894890                              | bb.sgrgmail.com   | telludulture           |      |
|                           | 5         | 210104-020        | 1234567892389                              | hd.sggmil.com     | talabatan .            |      |
|                           | 6         | nev of are        | 1234567890394                              | iplus.s@gmail.com | Safety                 |      |
|                           | 7         | 121819 5/20       | 1234567899024                              | ipus sgigmal.com  | talsduitm              |      |
|                           | 8         | 101010-020        | 12345678996024                             | ipes.spgmail.com  | ministere              |      |
|                           | 9         | 1/1010/07/1/30    | 1234567896678                              | lpap.s@gmail.com  | (Tairufa)              |      |
|                           | 10        | นายเอ็ม นาก       | 1234567897789                              | mpqw.s@gmail.com  | talialisiture          |      |
|                           | 10-190711 |                   |                                            |                   |                        |      |
|                           |           |                   |                                            |                   |                        | กลับ |

เมื่อพนักงาน/ลูกจ้าง ยืนยันตัวตนสำเร็จ ข้อมู้ลจะมาแสดง ใน Tab "รายชื่อพนักงาน/ลูกจ้าง"

| TRADEP                              | atuatošeturk     | During and Earlyn 000001                       | - Anton                                 | 11 San and                                           | <ul> <li>Barry Lange</li> </ul> |  |
|-------------------------------------|------------------|------------------------------------------------|-----------------------------------------|------------------------------------------------------|---------------------------------|--|
| สัมหา Q.<br>อริตารศักรรณ์วงร์จรรรรด | งการการ<br>บัญชี | <sup>แปลงส</sup> งสถาย 2 และกา<br>รายชื่อพนักง | destroyets<br>เาน/ลูกจ้าง               |                                                      |                                 |  |
|                                     | duerdo           | นามสถุด พมักงาน/สูดอ้าง,                       | และนิตรประการ, ฟไออิแล                  | ۹                                                    |                                 |  |
|                                     | สินติเรล<br>เ    | 4้อ-มามสกุล *<br>นายสี นาย                     | urediendsserveu                         | Baak<br>dd*spgmal.com                                |                                 |  |
|                                     | 2                | นายอี บวด<br>นายเลข์ นาท                       | 2304                                    | ep <sup>erer</sup> sgigmail.com<br>fm***sgigmail.com |                                 |  |
|                                     | 6 A<br>5         | มายชี มวด<br>ความสมอบ                          | ********4890                            | gt**sggmal.com                                       |                                 |  |
|                                     | 6                | นายใจ บวก                                      |                                         | ip****s@gnal.com                                     |                                 |  |
|                                     | 8                | 11810 020                                      |                                         | ip***spgmal.com                                      |                                 |  |
|                                     | 9                | นายมอล บวก<br>นายเอีย นาก                      | *************************************** | lp***s@gmail.com<br>mp***s@gmail.com                 |                                 |  |
|                                     | ao inarri        | 1                                              |                                         |                                                      | างคืน แก้ไ                      |  |

- หลังจากยืนยันตัวตนสำเร็จแล้ว พนักงาน/ลูกจ้างจะได้รับอีเมลเพื่อยืนยันตัวตน
   พนักงาน/ลูกจ้างที่ถูกเพิ่ม จะแสดงใน Tab "รอการตอบรับ" จนกว่าพนักงาน/ลูกจ้างจะยืนยันตัวตนสำเร็จ หลังจากนั้น ข้อมูลจึงจะมาแสดงใน Tab "รายชื่อพนักงาน/ลูกจ้าง"
   พนักงาน/ลูกจ้างที่ถูกลบ จะไม่ถูกนำมาแสดงบนระบบ

# 14. ขั้นตอนการต่ออายุ การอนุญาตตัวแทนออกของ บุคคลธรรมดา

## **TRADER** ขึ้นตอนการต่ออายุการอนุญาตตัวแทนออกของบุคคลธรรมดา (1/2)

เข้าสู่หน้าแรก และ เลือกบริการ "การขอต่ออายุการอนุญาต"ภายใต้บริการ สำหรับตัวแทนออกของ/ผู้ปฏิบัติงานเกี่ยวกับ ใน Consent pop-up ให้เลือก "รับทราบและยินยอม ให้ปรับปรุง กดปุ่ม "การอนุญาตตัวแทนออกของ" ระบบจะแสดงรายละเอียด การอนุญาตตัวแทนออกของ กดปุ่ม "เริ่มการต่ออายุ" เพื่อดำเนินการต่ออายุ ข้อมูลทะเบียน" และกดปุ่ม "ตกล<sup>ุ่</sup>ง" การออกของ RADER รายละเอียดการอนุญาตตัวแทนออกของ กยละเอียดการอนฌาตตัวแทนออกของ การด้านการนำเข้า/ด่ การอนญาต +-~0 กลับ ใน Consent pop-up ให้เลือก "รับทราบ และยินยอม ให้ปรับปรุงข้อมูลทะเบียน" และกดปุ่ม "ตกลง" ตรวจสอบและแก้ไขข้อมูล ให้เป็นปัจจุบัน และ กดปุ่ม "ดำเนินการต่อ" ระบบจะแสดงรายละเอียด ระบบจะตรวจสอบคุณสมบัติของ ผู้ปฏิบัติงานเกี่ยวกับการออกของให้อัตโนมัติ การอนุญาตผู้ปฏิบัติงานเกี่ยวกับการออกของ กดปุ่ม "เริ่มการต่ออายุ" เพื่อดำเนินการต่ออายุ และกดปุ่ม "ขอต่ออายุ" ายละเอียดการอนุญาตผู้ปฏิบัติงานเกี่ยวกับการออกของ ยละเอียดการอนฌาตผ้ปฏิบัติงานเกี่ยวกับการออกขอ งื่อนไขในการขอต่ออาเ

้คู่มือการใช้งานระบบลงทะเบียนผู้มาติดต่อออนไลน์ทาง Customs Trader Portal Version3.1.2.5 - 2023

กลับ

#### CUSTOMS TRADER ขั้นตอนการต่ออายุการอนุญาตตัวแทนออกของบุคคลธรรมดา (2/2)

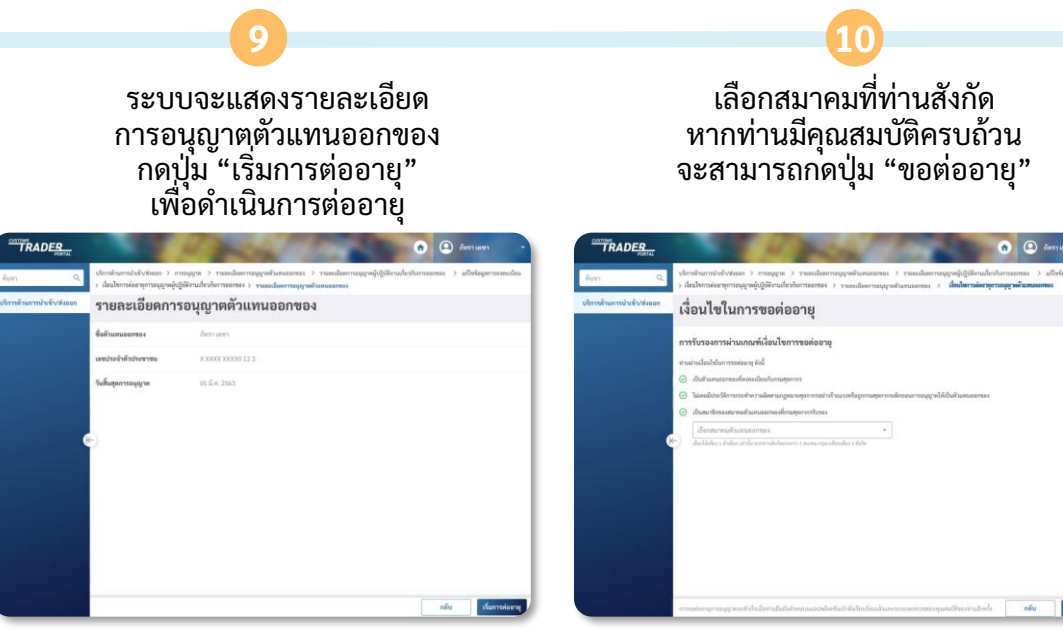

ระบบจะส่ง QR Code ไปยังอีเมลของท่าน สำหรับการยืนยันตัวตนผ่านแอปพลิเคชัน เป๋าตั้ง

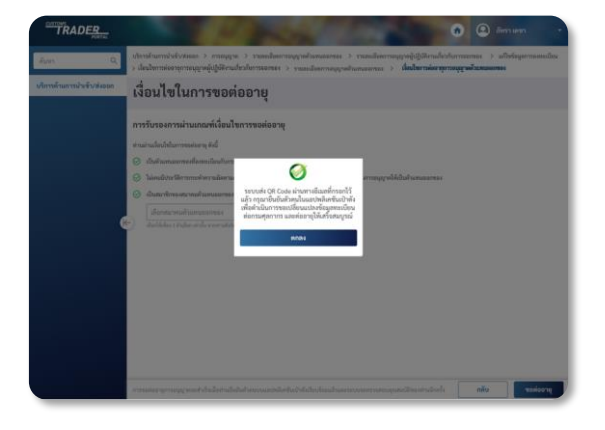

\*กรุณาดำเนินการยืนยันตัวตน ตาม<u>ขั้นตอนการยืนยันตัวตน</u> ภายใน 7 วัน เพื่อดำเนินการต่ออายุให้เสร็จสมบูรณ์ - หากท่านไม่ได้รับอีเมล กรุณาตรวจสอบในกล่อง

- ข้อความ Spam/Junk หากยังไม่พบอีเมลดังกล่าว ท่านสามารถขอ อีเมลใหม่ได้ โดยกดปุ่ม "ส่งอีเมลอีกครั้ง" บน Banner สีส้ม

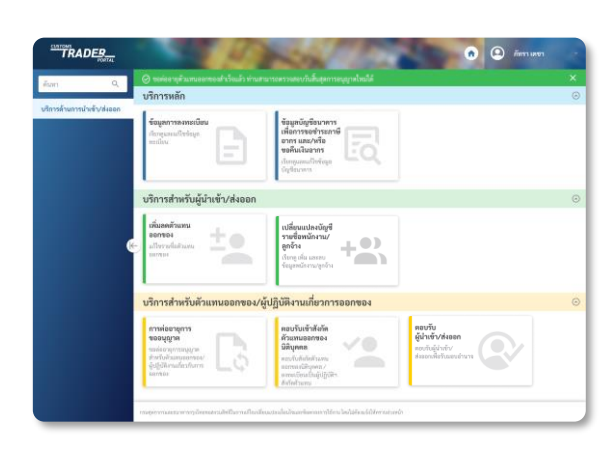

ระบบแสดงผลการทำรายการ

หากทำรายการ

- สำเร็จ: ท่านจะพบ Banner สีเขียว
- ไม่สำเร็จ: ท่านจะพบ Banner สีแดงแจ้งสาเหตุ และ สามารถทำรายการใหม่อีกครั้งได้
- อย่ระหว่างการยืนยันตัวตน: ท่านจะพบ Banner สีส้ม โดยท่านยังไม่สามารถทำ รายการอื่นได้ หากต้องการทำรายการอื่นก่อน สามารถ กดปุ่ม "<u>ยกเลิก</u>" เพื่อทำรายการอื่นได้

# 15. ขั้นตอนการตอบรับ ผู้นำเข้า/ส่งออก

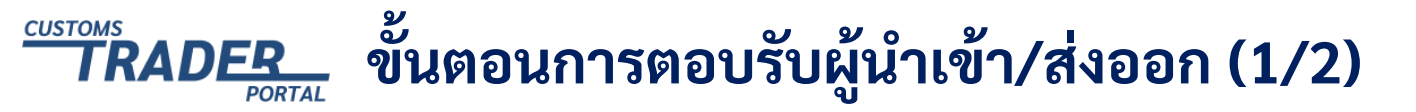

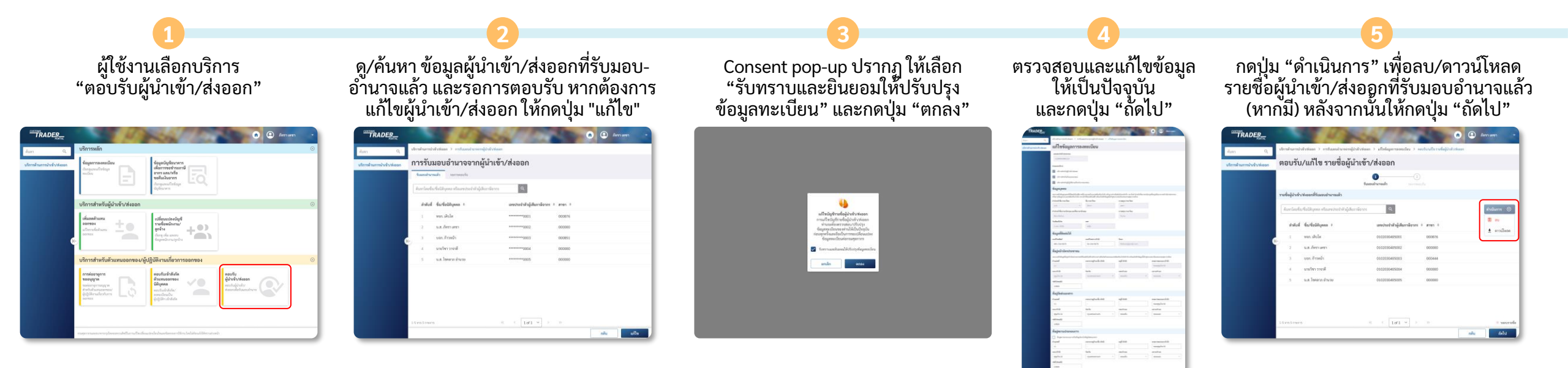

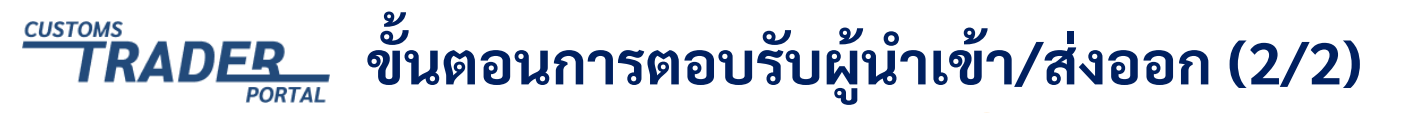

กดปุ่ม "ตอบรับรายชื่อ" เพื่อเลือกผู้นำเข้า/ส่งออกที่ต้องการตอบรับ

| และกดปุ่ม ไ | 'บันทึก" |                |
|-------------|----------|----------------|
| O Derson -  | TRADEB_  | and the second |

|                 |                                           | 0                       | 2          |               |
|-----------------|-------------------------------------------|-------------------------|------------|---------------|
|                 |                                           | funentranalis seen      | เทรงจับ    |               |
| าหรือผู้ล่างร่า | /ส่งออกที่ขอการคอบรับ                     |                         |            |               |
| Auclinto        | เรือวิธีสุขคร เรือลางว่ายปาตัญสีอยาเรือาง | e,                      |            | 2 คองกับการใจ |
| huich           | Barbaühynna +                             | เลขร่างกำผู้เสียกาษีขาก | * renk * a |               |
| 4               | บขา.เสดิติโลโลโก                          | 0102030405054           | 000212     |               |
| - 1             | นายฟิสัมห์ มีสข                           | 0102030405065           | 000000     |               |
| 3               | บบร. และกาชีอี                            | 0102030405056           | 000123     |               |
| 4               | พรก. หนึ่มเกินกิว                         | 0102030405057           | 000548     |               |
| 3               | พยา. เลี้กขัววเมตล                        | 0102030405058           | 000222     |               |

| Annal manufactures | ตอบรับ/แก้ไข รายชื่อผ้นำเ                  | ข้า/ส่งออก                            |        |
|--------------------|--------------------------------------------|---------------------------------------|--------|
|                    |                                            | Ø <b>0</b>                            |        |
|                    | รายที่อผู้สารถึงประสะกที่รอการสอบรับ       |                                       |        |
|                    | ดับหาโดยชื่อ หรือเลขประจำหัวผู้สังอาลิสาคา | 9.                                    | อาเรีย |
|                    | entur tartationen e                        | เสระวันเข้าสำลู๊เสียภาษีอากร * สาขา * |        |
|                    | 🗹 i son wiði læðnin                        | 0102030405054 000212                  |        |
|                    | 🛛 🛛 💈 vreiktuovi lium                      | 0102030405055 000000                  |        |
|                    | 🖸 1 von uanniti                            | 0102030405056 000123                  |        |
|                    | 🔲 a 🛛 was wileafrain                       | 0102030405057 000548                  |        |
|                    | 🔲 ร พละเม้าทั่งรองสล                       | 0102030409058 030222                  |        |
|                    | 5 890, LAPYTYNAP                           | 012233407568 035223                   |        |

ระบบแสดงผลการทำรายการ

ตรวจสอบรายชื่อผู้นำเข้า/ส่งออก ที่เลือก และกดปุ่ม "ยืนยันการตอบรับ"

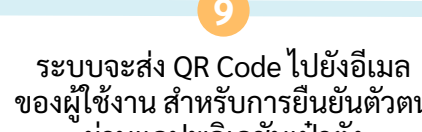

ของผู้ใช้งาน สำหรับการยืนยันตัวตน ผ่านแอปพลิเคชันเป๋าตัง

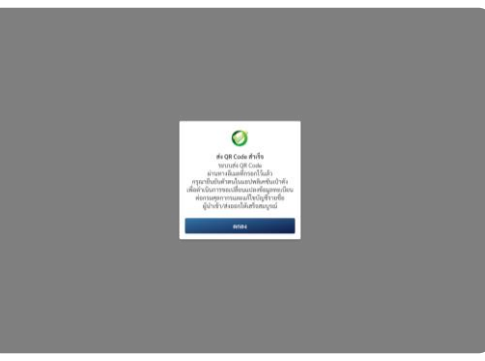

ตรวจสอบรายชื่อผู้นำเข้า/ส่งออก ที่ทำรายการลบ หรือตอบรับ และกดปุ่ม "ยืนยัน"

| ดารด้านการนำเห็า/ส่งออก | ตรวจส       | อบรายชื่อผู้นำเข้า/ส่งอ    | อก                          |        |              |          |
|-------------------------|-------------|----------------------------|-----------------------------|--------|--------------|----------|
|                         | (Aurticula/ | นี้เป็นการเรื่องการเกิดราก | 9                           |        | amoloun      |          |
|                         | สาสันที่    | Barlatikyona =             | เลขประจำดำผู้เสียกาษีจากร ะ | #195 P | иглой с      |          |
|                         | i.          | ระส. โขคลาด สำนวย          | 0102030405005               | 000000 | sorros       | × unlin  |
|                         | 2           | uan. la OE TelleRo         | 0102030405054               | 000212 | ดอนขีบรายนี้ | × unān   |
|                         | 3           | นายดีอีเลง อิเสซ           | 0102030405015               | 000000 | ดองจังรายนี้ | ×- units |
|                         | 1 A         | ายก. แลงการีวี             | 0100030405056               | 000123 | ดอบรับรายนี้ | × min    |
|                         |             |                            |                             |        |              |          |
|                         |             |                            |                             |        |              |          |

\*กรุณาดำเนินการยืนยันตัวตนตาม <u>ขั้นตอน</u> <u>การยืนยันตัวตน</u>ภายใน 7 วัน เพื่อดำเนินการ แก้ไขบัญชีผู้นำเข้า/ส่งออกให้เสร็จสมบูรณ์

#### หากทำรายการ

- สำเร็จ: ท่านจะพบ Banner สีเขียว
- สาเรจ: ท่านจะพบ Banner สเซย ไม่สำเร็จ: ท่านจะพบ Banner สีแดง แจ้งสาเหตุ และสามารถทำรายการใหม่อีกครั้งได้ อยู่ระหว่างการยืนยันตัวตน: ท่านจะพบ Banner สีส้ม โดยท่านยังไม่สามารถ ทำรายการอื่นได้ หากต้องการทำรายการอื่นก่อน สามารถ กดปุ่ม "<u>ยกเลิก</u>" เพื่อทำรายการอื่นได้

# 16. ขั้นตอนการต่ออายุการอนุญ ผู้ปฏิบัติงานเกี่ยวกับการออกของ

## **TRADER** ขั้นตอนการต่ออายุการอนุญาตผู้ปฏิบัติงานเกี่ยวกับการออกของ

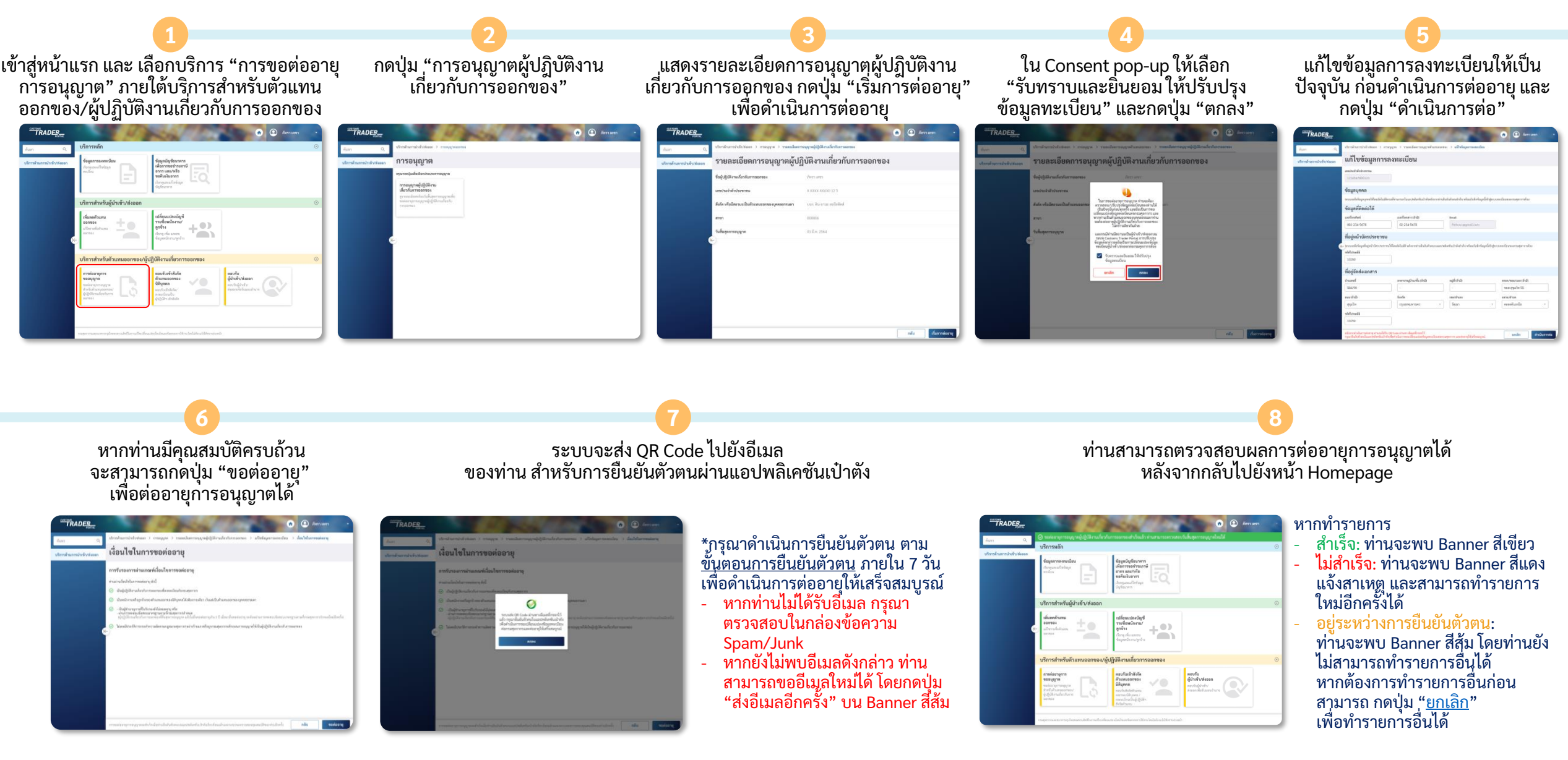

17. ขั้นตอนการตอบรับเข้าสังกัด ตัวแทนออกของนิติบุคคล สำหรับ ผู้ปฏิบัติงานเกี่ยวกับการออกของ

#### ขั้นตอนการตอบรับเข้าสังกัดตัวแทนออกของนิติบุคคลสำหรับผู้ปฏิบัติงานเกี่ยวกับการออกของ (1/2) TRADER PORTAL

เข้าสู่หน้าแรก และ เลือกบริการ "ตอบรับเข้าสังกัดตัวแทนออกของนิติ บุคคล"ภายใต้บริการสำหรับตัวแทนออก ของ/ผู้ปฏิบัติงานเกี่ยวกับการออกของ

CUSTOMS

แสดงรายชื่อตัวแทนออกของ สังกัดปัจจุบัน และสังกัดที่ยื่นคำขอให้ตอบรับเข้าสังกัด กดปุ่ม "ตอบรับเข้าสังกัด" เพื่อดำเนินการ ใน Consent pop-up ให้เลือก "รับทราบและยินยอม ให้ปรับปรุงข้อมูล ทะเบียน" และกดปุ่ม "ตกลง" ตัวแทนได้ ท่านจะพบข้อความสีแดง แสดงสาเหตุที่ด้านล่างหน้าจอ ตอบรับเข้าสังกัดตัวแทนออกของนิติบคค าอบรับเข้าสังกัดตัวแทนออกของนิติบคค เลือกตัวแทนออกของนิติบุคคล ที่ต้องการ ตอบรับเข้าสังกัด โดยจะสามารถเลือก ตอบรับได้ 1 รายการเท่านั้น ตรวจสอบข้อมูลสังกัดที่เลือก ตรวจสอบและแก้ไขข้อมูล ให้เป็นปัจจุบัน และ กดปุ่ม "ดำเนินการต่อ" และกดปุ่ม "ตกลง" และกดปุ่ม "ยืนยัน" ลือกตอบรับเข้าสังกัดตัวแทนออกของนิเ

กลับ

หากท่านไม่สามารถตอบรับเข้าสังกัด

CUSTOMS ขั้นตอนการตอบรับเข้าสังกัดตัวแทนออกของนิติบุคคลสำหรับผู้ปฏิบัติงานเกี่ยวกับการออกของ (2/2) TRADER\_\_\_\_

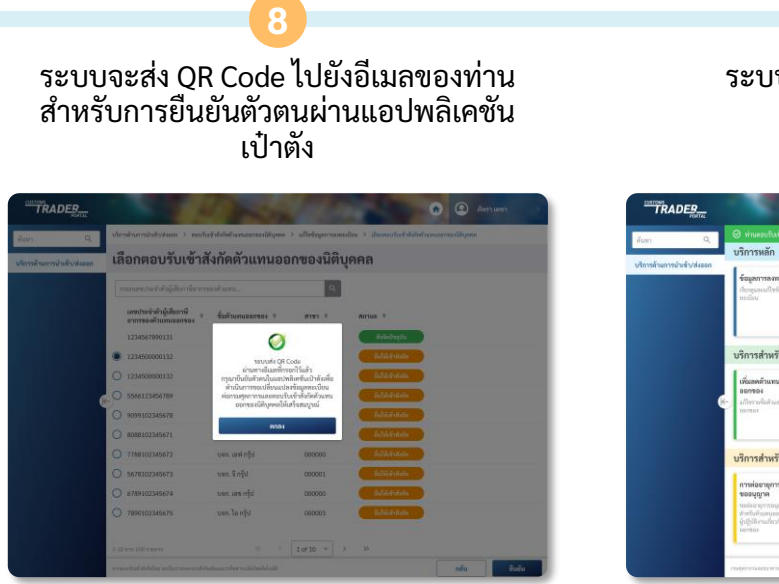

ระบบแสดงผลการทำรายการ

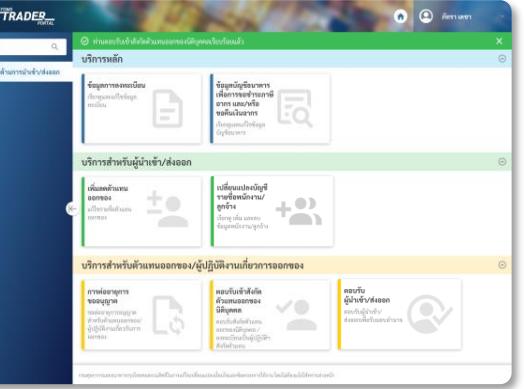

หากทำรายการ

- สำเร็จ: ท่านจะพบ Banner สีเขียว
- ไม่สำเร็จ: ท่านจะพบ Banner สีแดงแจ้งสาเหตุ และสามารถทำรายการใหม่อีกครั้งได้
- อย่ระหว่างการยืนยันตัวตน: ท่านจะพบ Banner สีส้ม โดยท่านยังไม่สามารถ ทำรายการอื่นได้ หากต้องการทำรายการอื่นก่อน สามารถ กดปุ่ม "<u>ยกเลิก</u>" เพื่อทำรายการอื่นได้

\*ในการตอบรับเข้าสังกัด อาจใช้เวลาในการประมวลผลประมาณ 2 ชั่วโมง

\*กรุณาดำเนินการยืนยันตัวตน ตาม<u>ขั้นตอนการยืนยันตัวตน</u> ภายใน 7 วัน เพื่อดำเนินการตอบรับเข้าสังกัดตัวแทนออกของ

- เพษต์ แนะการต่อบรบเขาสงกัตตัวแทนออกของ
   นิติบุคคลให้เสร็จสมบูรณ์
   หากท่านไม่ได้รับอีเมล กรุณาตรวจสอบ ในกล่องข้อความ Spam/Junk
   หากยังไม่พบอีเมลดังกล่าว ท่านสามารถ ขออีเมลใหม่ได้ โดยกดปุ่ม "ส่งอีเมลอีกครั้ง" บน Banner สีส้ม

## **เว็บเบราเซอร์ และ แอปพลิเคชัน** สำหรับการใช้งาน

Chrome Version 63 ขึ้นไป Firefox Version 58 ขึ้นไป Safari Version 9 ขึ้นไป

แอปพลิเคชัน "เป๋าตัง" (Version ล่าสุด) สามารถดาวน์โหลดและใช้งานได้กับโทรศัพท์มือถือ ระบบปฏิบัติการ Android และ iOS ผ่าน Play Store หรือ App Store

## ติดต่อสอบถาม

สายด่วนบริการศุลกากร (Customs Call Center) โทรศัพท์ 1164 (ช่วงเวลาทำการ)

ฝ่ายทะเบียนผู้นำเข้าและส่งออก โทรศัพท์ 02-667-6488 หรือ 02-667-7802 หรือ 02-667-7983 (ช่วงเวลาทำการ)

Email แจ้งปัญหาการใช้งาน หรือ สอบถามเพิ่มเติม 77030000@customs.go.th ศูนย์บริการศุลกากร โทรศัพท์ 02-667-7000 ต่อ 205844-8 (ช่วงเวลาทำการ)

ฝ่ายทะเบียนตัวแทนออกของ โทรศัพท์ 02-667-7000 ต่อ 204634 หรือ 204636 (ช่วงเวลาทำการ)

แอปพลิเคชั่นเป๋าตั้ง หมายเลขโทรศัพท์ 02-111-1111